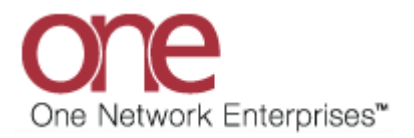

## Prepared for: Hewlett Packard Enterprise

# User Guide for Regional Service Provider (RSP) and Supplier Forecast Collaboration

This is strictly for training purposes for RSP and Supplier Users

> Version 2.1 October 23, 2023

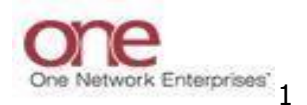

## Supplier Collaboration User Guide

#### **Revision History**

| Version | Release Date | Author   | Comments                                    |
|---------|--------------|----------|---------------------------------------------|
| 1.0     | 05/26/2023   | Kim Mang | Initial Draft                               |
| 2.0     | 08/28/2023   | Kim Mang | Minor revisions to reflect scope at go-live |
| 2.1     | 10/23/2023   | Kim Mang | Add Customer Partner setup guide            |

#### **Copyright Notice**

© 2023 by One Network Enterprises, Inc. All rights reserved.

Printed in the United States of America, 2023.

No part of this document may be reproduced, stored in a retrieval system, or transmitted, in any form or by any means, electronic, mechanical, photocopying, recording, or otherwise, without prior written permission of One Network Enterprises.

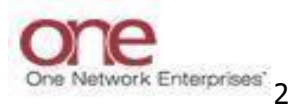

# **Table of Contents**

| 1. Introduction & Scope Identification                                                                                                    | 4              |
|----------------------------------------------------------------------------------------------------|----------------|
| 1.1. HPE Integrated Collaboration Requirements                                                                                                    | 4              |
| 1.1.1. Integration from HPE/O9, ONE Network and Suppliers                                                                                                    | 4              |
| 1.1. ONE Network Enterprise Solutions (RTVN)                                                                                                    | 5              |
| 2. Day of Life for a Vendor in RTVN                                                                                                    | 7              |
| 2.1. HPE Supplier User Interface (UI)                                                                                                    | 7              |
| 2.1.1. Application Login                                                                                                    | 7              |
| 2.1.2 User Personalization                                                                                                    | 8              |
| 2.2. Supplier User Roles                                                                                                    | 18             |
| 2.3. Master Data Setup                                                                                                    | 19             |
| 2.3.1 Item                                                                                                    | 19             |
| 2.3.2 Site Data Administration                                                                                                    | 21             |
| 2.3.3 Customer Partner                                                                                                    | 24             |
| 3. Forecast Collaboration                                                                                                    | 26             |
| 3.1 Order Forecast Dashboard                                                                                                    | 26             |
|                                                                                                    | 20             |
| 3.2 Order Forecast Workbench                                                                                                    |                |
| 3.2 Order Forecast Workbench<br>3.3 Supplier Forecast Collaboration through "Search Order Forecast"                                                                 | 20<br>26<br>28 |
| <ul> <li>3.2 Order Forecast Workbench</li> <li>3.3 Supplier Forecast Collaboration through "Search Order Forecast"</li> <li>3.3.1 Search Order Forecast</li> </ul>  |                |
| <ul> <li>3.2 Order Forecast Workbench</li> <li>3.3 Supplier Forecast Collaboration through "Search Order Forecast"</li> <li>3.3.1 Search Order Forecast</li></ul>   |                |
| <ul> <li>3.2 Order Forecast Workbench</li> <li>3.3 Supplier Forecast Collaboration through "Search Order Forecast"</li> <li>3.3.1 Search Order Forecast</li></ul>   |                |
| <ul> <li>3.2 Order Forecast Workbench</li> <li>3.3 Supplier Forecast Collaboration through "Search Order Forecast"</li></ul>                                        |                |
| <ul> <li>3.2 Order Forecast Workbench</li> <li>3.3 Supplier Forecast Collaboration through "Search Order Forecast"</li></ul>                                        |                |
| <ul> <li>3.2 Order Forecast Workbench</li> <li>3.3 Supplier Forecast Collaboration through "Search Order Forecast"</li></ul>                                        |                |
| <ul> <li>3.2 Order Forecast Workbench</li></ul>                                                                                                    | 26<br>         |
| <ul> <li>3.2 Order Forecast Workbench</li> <li>3.3 Supplier Forecast Collaboration through "Search Order Forecast"</li></ul>                                        | 26<br>         |
| <ul> <li>3.2 Order Forecast Workbench.</li> <li>3.3 Supplier Forecast Collaboration through "Search Order Forecast".</li> <li>3.3.1 Search Order Forecast</li></ul> | 26<br>         |
| <ul> <li>3.2 Order Forecast Workbench</li></ul>                                                                                                    | 26<br>         |
| <ul> <li>3.2 Order Forecast Workbench</li></ul>                                                                                                    | 26<br>         |

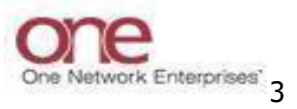

## **1.** Introduction & Scope Identification 1.1. HPE Integrated Collaboration Requirements

HPE order forecasts are generated by o9 and sent to ONE Network. ONE Network provides a collaboration portal for suppliers to view and download forecasts, then provide commitments. ONE Network, in turn, sends committed order forecasts back to o9 and HPE in a weekly bucket. The Real Time Value Network (RVTN) Collaborative function includes 1) a Collaboration UI with download/upload capability, 2) EDI integrations and 3) API Integrations for this integrated process. This training document will cover all three use cases identified above.

Below is a diagram describing how the interaction between HPE/O9 and ONE was designed.

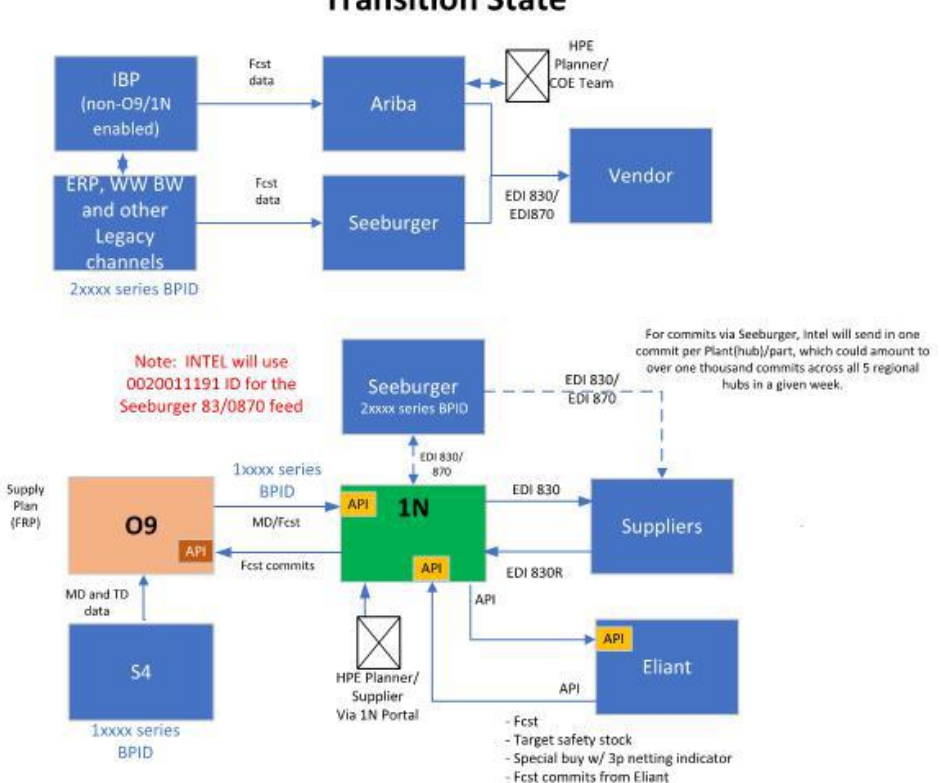

**Transition State** 

## **1.1.1.** Integration from HPE/O9, ONE Network and Suppliers

For MVP (Phase 1), APIs are used for data interchange between HPE/O9 and ONE Network. For supplier collaboration, a combination of API, EDI (EDI only suppliers) and Portal/CSV are being used.

ONE Network supports various integration types to maintain a single version of the truth (SVOT):

• Portal Partner: all business information is exchanged via the ONE Network Collaboration portal, using CSV to download HPE forecasts and to upload Supplier commitments.

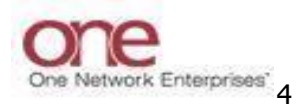

• Direct Partner Integration: API or EDI and CSV – download/upload. Partners will direct integrations may be granted access to the UI.

## **1.1.** ONE Network Enterprise Solutions (RTVN)

ONE's fully integrated business solution is deployed on a multi-party, multi-tier digital network platform that enables HPE and its suppliers' entire eco-system (customers, distributors, suppliers and logistics providers) to synchronize and optimize HPE's entire supply & demand network in real time.

For MVP (Phase 1) is limited to the scope specified in previous section. Below are the main highlighted features of ONE's capability, which will be addressed as a part of this training document.

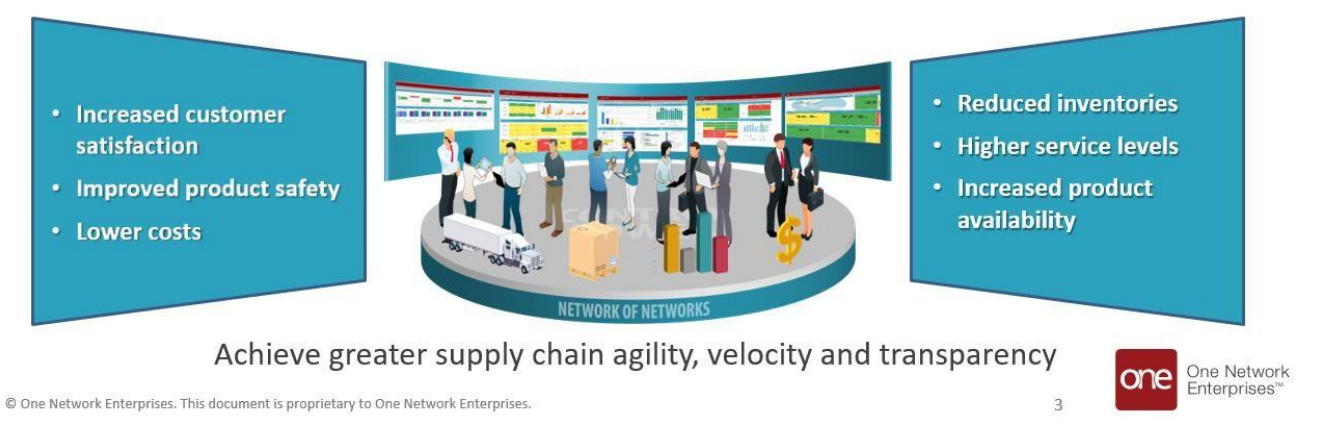

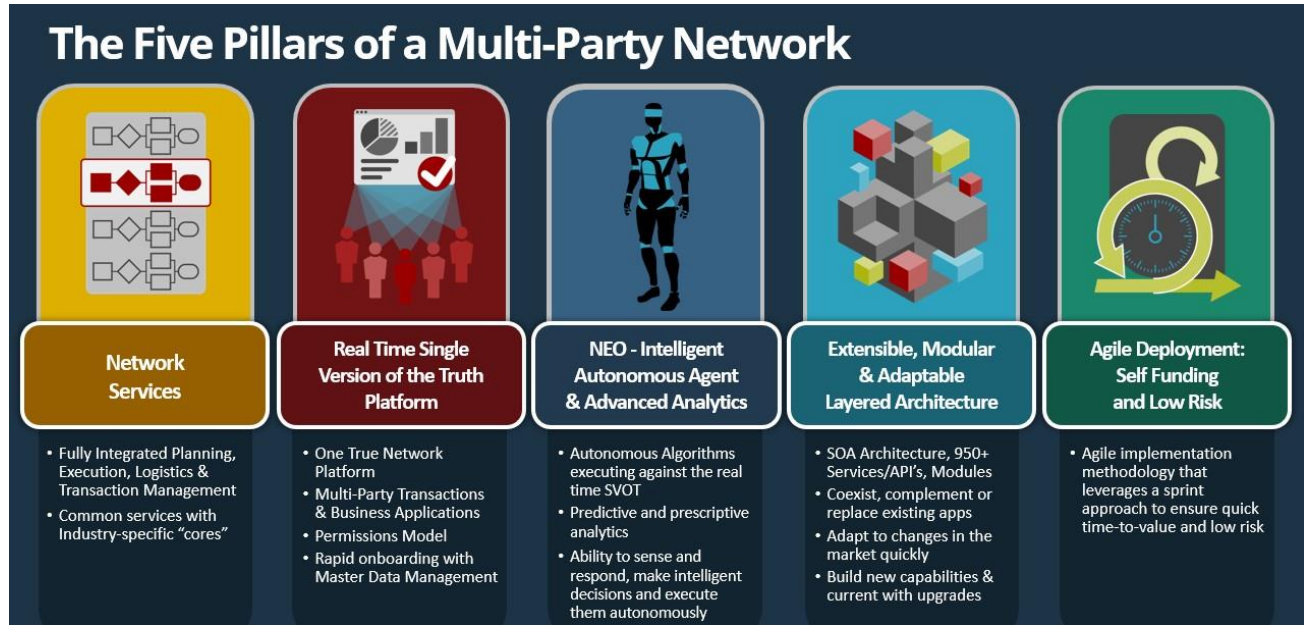

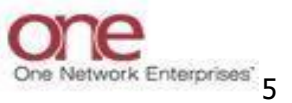

#### SUPPLY CHAIN CONTROL TOWER OUR VISION OF THE FUTURE HAS FOUR LAYERS

| 3 | Process<br>Orchestration | <ul> <li>Internal collaboration</li> <li>External collaboration</li> <li>Workflow process management</li> <li>Integration to enterprise systems</li> <li>RPA - Robotic Process Automation</li> </ul> | Disparate functions across the supply<br>chain network work in harmony via<br>workflow management & RPA<br>capabilities.        |
|---|--------------------------|----------------------------------------------------------------------------------------------------|----------------------------------------------------------------------------------------------------|
| 2 | Decision-<br>Support     | <ul> <li>Descriptive analytics</li> <li>Predictive analytics</li> <li>Prescriptive analytics</li> <li>Scenario management (What if)</li> </ul>                                                       | Information is monitored and analyzed;<br>analytical tools assist decision-making.                                              |
| 1 | Visibility               | <ul> <li>Real-time visibility among partners</li> <li>Dashboard</li> <li>Alert generation</li> <li>Exception management</li> </ul>                                                                   | Information across multiple systems<br>and process is shared at the right time<br>to assist alerts and exception<br>management. |
| 0 | Data<br>Consolidation    | <ul> <li>One single source of truth</li> <li>All applications using the same data pool</li> </ul>                                                                                                    |                                                                                                    |

#### Master Data and Input

- While most of the master data resides in HPE ERP applications and other legacy systems, this data will be sent to the RTVN platform in the standard ONE Network format through CSV. Master data includes, but not limited to, the following:
  - $\circ$   $\;$  Enterprise and Organization (HPE and partners/vendors)  $\;$
  - $\circ$   $\;$  Item Master (Forecasted part numbers)
  - o Sites Vendor sites and regions
  - Partnership and Approved Vendor List

#### Forecast Collaboration

- The Forecast is integrated from HPE/O9 system to ONE via API calls with standard JSON format, then it is stored in ONE Network for vendor to collaborate with designated method (API, EDI or portal, which includes CSV download/upload).
- ONE Network will facilitate the forecast collaboration process by API, EDI data exchange with vendor or offer collaboration UI with CSV download/upload capability for vendor to make commit on a pre-determined schedule (weekly, biweekly or monthly, depends on vendor). For phase 1, it will be weekly only.
- The forecast with vendor commitment (and vendor comments) will be integrated back to O9 via API calls in the same JSON format.
- The next week, when a new version of forecast is integrated from O9, the previous forecast will be archived, and the current forecast (controlled by release number) will be available for vendor collaboration again.

#### **Introducing NEO Agents**

- Our Intelligent Autonomous and Prescriptive Agent, Autonomous Algorithms executing against the real time SVOT.
- Predictive and prescriptive analytics.
- Ability to sense and respond, make intelligent decisions, and execute them autonomously.

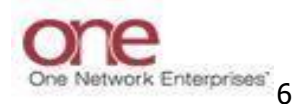

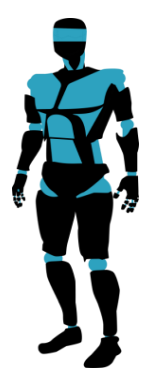

- NEO is an **Agent** who possesses **skills** to <u>solve problems intelligently and autonomously</u>, react to events, process transactions, learn from data, create and update plans etc. in a **multi-party business network**.
- NEO operates across a network so is a **multi-agent-system** and multiple types of agents.
  - Enterprise NEO: Acts on behalf of the enterprise (one per enterprise)
  - **Network NEO**: Acts on behalf of the entire network
  - NEO Prescriptions
  - NEO Bots Neophytes
- NEO leverages the incremental algorithms that make autonomous decisions. E.g. autonomous intra-day forecasting. NEO has planned enhancements, including adding Streaming Skills, Machine Learning Skills, Voice Skills

# 2. Day of Life for a Vendor in RTVN 2.1. HPE Supplier User Interface (UI)

The RTVN application is a User Role based system which means that each user will be assigned one (or more) role(s). Based on the Role the user is logged in, it will determine what functionalities and menus he will have available to him.

This user guide will describe each role that is available in the application.

## 2.1.1. Application Login

This section describes how to login and logout of RTVN application.

#### Steps to login and logout of the RTVN Application:

1. Open an Internet browser window.

Note: You need to use Internet Explorer (IE) Version 11 or Google Chrome Version.

- 2. In your browser window, enter the URL for Control Tower and press the **Enter** key on your keyboard:
- 3. The **Login** screen for the Control Tower appears.

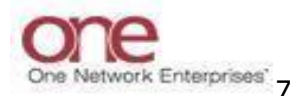

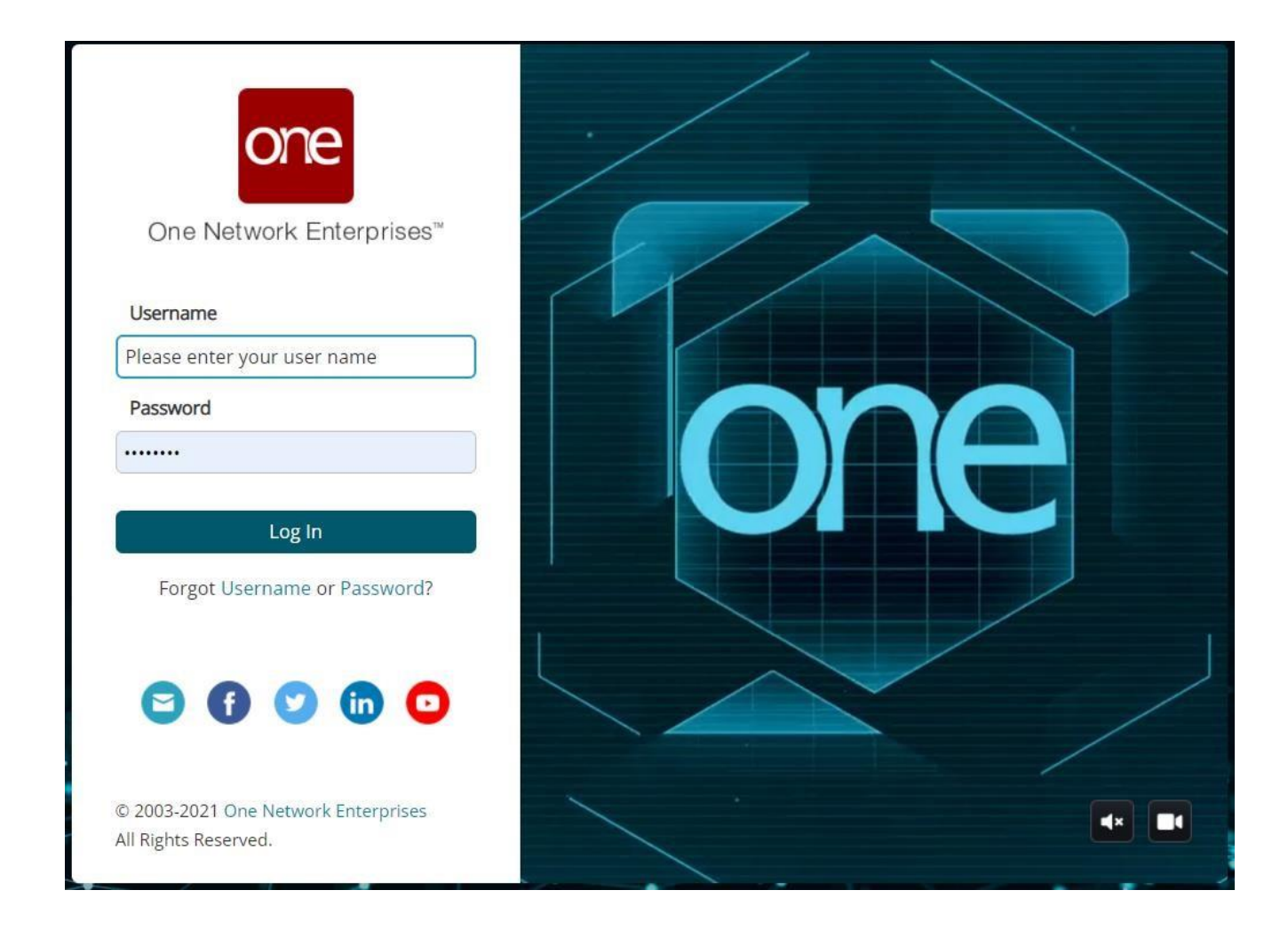

4. Enter your username in the **Username** field and enter your password in the **Password** field.

Note – both the **Username** and **Password** fields are case sensitive so make sure you enter values in these two fields using the proper upper and lower case.

- 5. After entering your username and password, click the **Log In** button.
- 6. Once logged in, the main application screen appears.

#### 2.1.2 User Personalization

This section provides information on customizing the UI on a per-user basis.

#### 2.1.2.1 Editing Regional Settings

Complete the following steps to change the user's regional settings.

1. Click on the drop-down arrow in the top right of the dashboard **User Profile** menu.

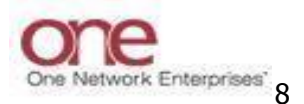

| ateRange *<br>Nay 22, 2023 - Sep 4,                      | 2023        | Buye<br>Non | r<br>Ie |             | Fr N         | om Site<br>one |       |    | To Site<br>None | 1                | Auxiliary K             | ey 1    |                                  | CR                                                                                                    |
|----------------------------------------------------------|-------------|-------------|---------|-------------|--------------|----------------|-------|----|-----------------|------------------|-------------------------|---------|----------------------------------|----------------------------------------------------------------------------------------------------|
| recast Collaboration                                     | Autoline We | arkbench    |         | Order Fores | ast Collabor | ation Work     | bench |    | Search Crote    | Forecast Collabo | Bration History         |         | Order Forecast<br>Order Forecast | C Rob<br>State States Calaboration Vie<br>SEAGATE CLOUD SYSTEMS, IN<br>Change Role<br>Change Role<br>Change Password<br>User Settings<br>Swich User |
| Promise Chart                                            | By Item     |             |         |             |              |                |       | *  | Vendor P        | romise Short I   | B <mark>y Buy</mark> er |         |                                  | Session Information                                                                                                    |
| e Promise Short                                          |             |             |         |             | - E.         | to -           |       |    |                 | 1RPR             |                         | 1       | 4 4                              | C+ Log Out                                                                                                    |
| R0Q75-63002                                              |             |             |         |             |              |                |       | 10 |                 |                  | 200                     |         |                                  |                                                                                                    |
| R0Q75-63002                                              |             |             | 3 - 3   | 1           | 1            | 1.00           |       |    |                 | 0                | 200                     | 400 600 | 800 100                          |                                                                                                    |
| R0Q75-63002<br>R0Q76-63002<br>R7j72-63001                |             |             |         | 1           |              |                | 1     |    |                 | 0                | 200                     | 400 600 | 800 100<br>eriod E Free          | Select Theme                                                                                                    |
| R0Q75-63002<br>R0Q76-63002<br>R7j72-63001<br>R0Q87-63001 |             |             |         |             |              |                | 1     |    |                 | U                | 200                     | 400 600 | 800 100<br>eriod <b>T</b> Free   | Select Theme                                                                                                    |
| RDQ75-63002<br>RDQ76-63002<br>R7]72-63001<br>RDQ87-63001 | 5           | 10          | 15 20   | 25          | 30           | 35             | 40    | 45 | 50              | U                | 200                     | 400 600 | 800 100<br>eriod <b>E</b> Free   | Select Theme                                                                                                    |

## 2.1.2.2 User Settings

1. Click User Settings.

The **User Settings** screen displays all of the user roles to which the user is assigned.

| User Settings                                                                                       |                                    |                                         | * 8 ×        |
|----------------------------------------------------------------------------------------------------|------------------------------------|-----------------------------------------|--------------|
| User Information UI Preferences                                                                     |                                    |                                         |              |
| First Name                                                                                          | Last Name                          | Email                                   |              |
| ( c = -)                                                                                            | Rob                                |                                         |              |
| Mobile Phone Number                                                                                 |                                    |                                         |              |
| Locale                                                                                              | Time Zone                          |                                         |              |
| English (United States)                                                                             | ✔ (GMT-04:00) Eastern Daylight Tin | ne (America/New_York)                   | •            |
| Disable External Email Notification Until                                                           | Oisable external                   | email Notification until provided date) |              |
| ✓ Override Per Role<br>Role                                                                         | TimeZone Override                  | Preferred Count                         | try Override |
| Enterprise Admin (SEAGATE CLOUD<br>SYSTEMS, INC.)                                                   | None                               | •                                       | •            |
| Order Forecast Collaboration Vendor<br>(SEAGATE CLOUD SYSTEMS, INC./SEAGATE<br>CLOUD SYSTEMS, INC.) | None                               | •                                       | *            |

## 2.1.2.3 Locale/Language

1. Select the **Locale** from the drop-down list of languages.

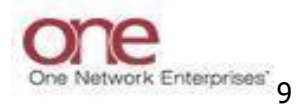

#### User Settings

| Charl                                   | Rob                            |                                            |                  |
|-----------------------------------------|--------------------------------|--------------------------------------------|------------------|
| 11-1-11-11-11-11-11-11-11-11-11-11-11-1 |                                |                                            |                  |
| Aobile Phone Number                     |                                |                                            |                  |
|                                         |                                |                                            |                  |
| ocale                                   | Time Zone                      |                                            | _                |
| English (United States)                 | ♥ (GMT-04:00) Eastern Daylight | Time (America/New_York)                    | ~                |
| Sable External Email Notification Until |                                |                                            |                  |
|                                         | 🗰 🕚 (Disable extern            | al email Notification until provided date) |                  |
|                                         |                                |                                            |                  |
| Override Per Role                       |                                |                                            |                  |
| ole                                     | TimeZone Override              | Preferred                                  | Country Override |
|                                         |                                |                                            |                  |
| Interprise Admin (SEAGATE CLOUD         | None                           |                                            |                  |

#### 2.1.2.4 Time Zone

- 1. Select the **Time Zone** from the drop-down menu.
- 2. Select the **Time Zone Override** from the drop-down menu for each role.
- 3. in a different time zone.

| ser Settings                           |                                                |                                                                                                    | ★ 2 × ≡ 0 | CR |
|----------------------------------------|------------------------------------------------|----------------------------------------------------------------------------------------------------|-----------|----|
| User Information UI Pref               | erences                                        |                                                                                                    |           |    |
| First Name                             | Last Name                                      | Email                                                                                                    |           |    |
| Cheryl                                 | Roberts                                        | cheryl.roberts@seagate.com                                                                                      |           |    |
| Mobile Phone Number 0                  |                                                |                                                                                                    |           |    |
| Locale                                 | Time Zone                                      |                                                                                                    |           |    |
| English (United States)                | <ul> <li>(GMT-04:00) Eastern Daylig</li> </ul> | ht Time (America/New_York)                                                                                      |           |    |
| Disable External Email Notification Ur | ntil (GMT-08:00) Alaska Daylig                 | ht Time (America/Anchorage)                                                                                     |           |    |
|                                        | (GMT-07:00) Mountain St                        | andard Time (America/Phoenix)                                                                                   |           |    |
|                                        | (GMT-07:00) Pacific Daylig                     | ht Time (America/Los_Angeles)                                                                                   |           |    |
| > Override Per Role                    | (GMT-07:00) Pacific Daylig                     | ht Time (America/Tijuana)                                                                                       |           |    |
|                                        | (GMT-07:00) Pacific Daylig                     | ht Time (America/Vancouver)                                                                                     |           |    |
|                                        | (GMT-06:00) Central Stan                       | dard Time (America/Costa_Rica)                                                                                  |           |    |
|                                        | (GMT-06:00) Central Stan                       | dard Time (America/El_Salvador)                                                                                 |           |    |
|                                        | (GMT-06:00) Central Stan                       | dard Time (America/Guatemala)                                                                                   |           |    |
|                                        | (GMT-06:00) Central Stan                       | dard Time (America/Managua)                                                                                     |           |    |
|                                        | (GMT-06:00) Central Stan                       | dard Time (America/Regina)                                                                                      |           |    |
|                                        | (GMT-06:00) Mexican Pac                        | fic Daylight Time (America/Mazatlan)                                                                            |           |    |
|                                        | (GMT-06:00) Mountain Da                        | ylight Time (America/Denver)                                                                                    |           |    |
|                                        | (GMT-06:00) Mountain Da                        | iylight Time (America/Edmonton)                                                                                 |           |    |
|                                        | (GMT-05:00) Central Dayli                      | ght Time (America/Chicago)                                                                                      |           |    |
|                                        | (GMT-05:00) Central Dayli                      | ght Time (America/Mexico_City)                                                                                  |           |    |
|                                        | IGME OF OOL General David                      | 1. The second second second second second second second second second second second second second second second |           |    |

- 4. Click the **Save** button.
- 5. A Confirm Changes dialog box displays.
- 6. Click Yes.
- 7. The page refreshes.

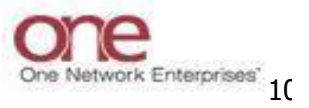

\* 8 ×

#### 2.1.2.5 UI Preferences

- 1. Click **UI Preferences**.
- 2. The **UI Preferences** tab will display. The table below lists the preferences and their descriptions.

| ser Settings                              |                         |       |                 |          |                    |         |                                     |      |          | * | 8 × | Ξ | CR | Cheryl Roberts<br>Order Forecast Collaboration Vendor<br>Cheryl_Roberts@SEAGATE CLOUD SYSTEMS, INC. | - |
|-------------------------------------------|-------------------------|-------|-----------------|----------|--------------------|---------|-------------------------------------|------|----------|---|-----|---|----|----------------------------------------------------------------------------------------------------|---|
| User Information                          | UI Preferences          | ve NE | O Animations    |          | Show Perspectives  | As Tabs | Disable High Contrast Table Headers |      |          |   |     |   |    |                                                                                                    |   |
| 12                                        | warning                 |       |                 |          |                    |         |                                     |      |          |   |     |   |    |                                                                                                    |   |
| Data Display                              |                         |       |                 |          |                    |         |                                     |      |          |   |     |   |    |                                                                                                    |   |
| Number<br>Decimal Separator               | Minimum Fraction Digits | NU    | umber Of Digits | In Group | Grouping Separator |         | Maximum Fraction Digits             | Lead | ding Zer | 0 |     |   |    |                                                                                                    |   |
|                                           | 0                       | •     | 23,456,789      | •        | ,                  | *       | 5                                   | 0.,  | ~        |   |     |   |    |                                                                                                    |   |
| Currency<br>Decimal Separator             | Minimum Fraction Digits | NL    | umber Of Digits | In Group | Grouping Separato  |         | Maximum Fraction Digits             | Lead | ding Zer | 0 |     |   |    |                                                                                                    |   |
|                                           | 2                       |       | 23,456,789      | •        | ,                  | *       | 2                                   | 0    | •        |   |     |   |    |                                                                                                    |   |
| Export/Import Settings<br>Field Delimiter |                         |       |                 |          |                    |         |                                     |      |          |   |     |   |    |                                                                                                    |   |
|                                           |                         |       |                 |          |                    |         |                                     |      |          |   |     |   |    |                                                                                                    |   |
| Time Separator                            | Time Zone               | Sh    | ow AM PM Sym    | bol      |                    |         |                                     |      |          |   |     |   |    |                                                                                                    |   |
| Date<br>Pattern                           | Example                 |       |                 |          |                    |         |                                     |      |          |   |     |   |    |                                                                                                    |   |

| Name and Type                       | Description                                                                                    |
|-------------------------------------|------------------------------------------------------------------------------------------------|
| Max Open Perspectives               | Select the max number of open perspectives displayed in the dashboard from the drop-down menu. |
| IF Exceeds Max Open<br>Perspectives | Toggle animated transitions for perspectives ON/OFF.                                           |
| Number:                             |                                                                                                |
| Decimal Separator                   | Select the decimal separator from the drop-down menu.                                          |
| Minimum Fraction Digits             | Select the minimum number (0-9) of digits as fractions, from the dropdown men                  |
| Number of Digits in<br>Group        | Select the grouping of digits between separators from the drop-down menu.                      |
| Label                               | Select the label punctuation from the drop-down menu.                                          |
| Maximum Fraction Digits             | Select the maximum number (0-9) of digits as fractions from the drop-down menu.                |

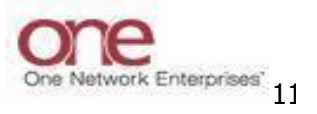

| Leading Zero              | Select to display or not display a leading zero in numbers from the drop-down menu           |
|---------------------------|----------------------------------------------------------------------------------------------|
| Currency:                 |                                                                                              |
| Decimal Separator         | Select the decimal separator from the drop-down menu.                                        |
| Minimum Fraction Digits   | Select the minimum number (0-9) of digits in factions for currency from the drop-down menu.  |
| Number of Digits in Group | Select the grouping of digits between separators from the drop-down menu.                    |
| Label                     | Select the label punctuation from the drop-down menu.                                        |
| Maximum Fraction Digits   | Select the maximum number (0-9) of digits as fractions for currency from the drop-down menu. |
| Leading Zero              | Select to display or not display a leading zero in currency from the drop-down menu.         |
| Time:                     |                                                                                              |
| Time Separator            | Select the time separator from the drop-down menu.                                           |
| Time Zone                 | Check the box to display the time zone.                                                      |
| Show AM PM Symbol         | Check the box to display the AM PM symbol.                                                   |
| Date:                     |                                                                                              |
| Pattern                   | Enter the pattern letters to configure the date display.                                     |

- 3. Once the desired selections are made, click **Save**.
- 4. A **Confirm Changes** dialog box displays. Click **Yes**.
- 5. The page will refresh.

## 2.1.2.6 Dashboard

Dashboard serves as a home page for each user which can be customized by the user by adding and removing Portlets.

- 1. Click on "Home" icon on the left-hand panel to access the dashboard.
- 2. For suppliers, the standard Order Forecast Collaboration Dashboard will be used, which contains links to perform Forecast Collaboration.

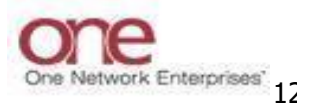

| er Forecast Collabo                                                                                                    | oration Dash     | board       |                     |           |                             | *8                                                                  | × =                     | CR Order Fo<br>CheryLRd                  | Roberts<br>irecast Collaboration Vend<br>oberts@SEAGATE CLOUD S | for<br>SYSTEMS, INC. |
|----------------------------------------------------------------------------------------------------|------------------|-------------|---------------------|-----------|-----------------------------|---------------------------------------------------------------------|-------------------------|------------------------------------------|-----------------------------------------------------------------|----------------------|
| DateRange *<br>May 22, 2023 - Sep 4, 2023                                                                                                    | Buyer<br>None    |             | From Site<br>None   |           | To Site<br>None             | Auxiliary I<br>None                                                 | Key 1                   |                                          |                                                                 | * "D "D              |
|                                                                                                    |                  | Order Fores | ast Collaboration V | Norkbench | Search Collabor             | rative Ticket                                                       |                         | Order Forecast C                         | Collaboration Config                                            |                      |
|                                                                                                    |                  |             |                     |           | The brief<br>creative brief | 04 11 18 24 04 11 19 19 19 19                                       | and the second          | 10                                       | * *                                                             |                      |
| precast Collaboration Multiline V                                                                                                    | /orkbench        | Search Orde | r Forecast Collabo  | ration    | Search Order F              | orecast Collaboration History                                       | /                       | Order Forecast C                         | Iollaboration History C                                         | onfig                |
| orecast Collaboration Multiline V                                                                                                    | /orkbench        | Search Orde | er Forecast Collabo | iration   | Search Order F              | orecast Collaboration History                                       |                         | Order Forecast C                         | Collaboration History C                                         | Config               |
| orecast Collaboration Multiline V<br>or Promise Short By Item                                                                                              | <b>Jorkbench</b> | Search Orde | rr Forecast Collabo | vration   | Search Order F              | orecast Collaboration History<br>omise Short By Buyer               |                         | Order Forecast O                         | Collaboration History C                                         | Config               |
| or Promise Short By Item                                                                                                    | /orkbench        | Search Orde | rr Forecast Collabo | ration    | Search Order F              | orecast Collaboration History                                       | 400 600                 | Order Forecast C                         | Collaboration History C                                         | ionfig               |
| orecast Collaboration Multiline V<br>or Promise Short By Item<br>R0q75-63002<br>R0q76-63002<br>R7J72-63001                                                 | /orkbench        | Search Orde | rr Forecast Collabo | ration    | Search Order F              | orecast Collaboration History<br>omise Short By Buyer<br>IRPR 0 200 | 400 600                 | Order Forecast C<br>800 1000<br>iod Free | Collaboration History C                                         | Config               |
| Precast Collaboration Multiline V           or Promise Short By Item           R0q75-63002           R172-63001           R172-63001           R0q87-63001 | /orkbench        | Search Orde | r Forecast Collabo  | ration    | Search Order F              | orecast Collaboration History<br>mise Short By Buyer<br>IRPR 0 200  | 400 600<br>Critical Per | Order Forecast C<br>800 1000<br>10d Free | Collaboration History C                                         | Config               |
| R0Q75-63002<br>R0Q76-63002<br>R0Q87-63001<br>0 5                                                                                                    | forkbench        | Search Orde | r Forecast Collabo  | ration 40 | Search Order F              | orecast Collaboration History<br>mise Short By Buyer<br>IRPR 0 200  | 400 600                 | Order Forecast C<br>800 1000<br>Iod Free | Collaboration History C                                         | Config               |

Users can customize the Report layout by hiding columns not relevant to the user's process and sorting the report based on primary and secondary sort criteria.

| Order Fore             | cast Collaboration                         |                             |                             |                            |                       | ★ CR Order Forecas<br>CheryLRoberts                               | t Collaboration Vend<br>s@SEAGATE CLOUD S |
|------------------------|--------------------------------------------|-----------------------------|-----------------------------|----------------------------|-----------------------|-------------------------------------------------------------------|-------------------------------------------|
| ): [Forecast Date: May | / 22, 2023 - Sep 4, 2023][Selling Organiza | tion: SEAGATE CLOUD SYSTEM  | S, INC.][Bucketization Poli | cy: Weekly]                |                       | · · · · ·                                                         |                                           |
| State                  | Bucketization Policy                       | Planned Request<br>Quantity | Planned Promise<br>Quantity | Request Quantity 🔳 Promise | e Quantity Reques     | Aggregated By Ship Date                                           | Original<br>Request                       |
| Open                   | Weekly                                     |                             |                             | ↓2 Sort As<br>↓Z Sort D    | scending<br>escending | Agreed Request Quantity                                           |                                           |
| Open                   | Weekly                                     |                             |                             | \$ Advan                   | ced Sorting           | Auxiliary Key 1     Auxiliary Key 2                               |                                           |
| Open                   | Weekly                                     |                             |                             | Lock C                     | olumn<br>« Column     | Auxiliary Key 3                                                   |                                           |
| Open                   | Weekly                                     |                             |                             | 🕑 Wrap 1                   | Text                  | Blanket Promise Quantity     Bucketization Policy                 |                                           |
| Open                   | Weekly                                     |                             |                             | Colum                      | ins >                 | Buyer Auxiliary Field 1 Buyer Auxiliary Field 2                   |                                           |
| Open                   | Weekly                                     |                             |                             | <ul> <li>Add Co</li> </ul> | omputed Column        | Buyer Auxiliary Field 3                                           |                                           |
| Open                   | Weekly                                     |                             |                             | Save L                     | ayout                 | Buyer Auxiliary Field 4<br>Buyer Auxiliary Field 5                |                                           |
| Open                   | Weekly                                     |                             |                             | Reset t                    | to Default<br>84      | Buyer Auxiliary Number Field 1                                    |                                           |
| Open                   | Weekly                                     |                             |                             | 90                         | 81                    | Buyer Auxiliary Number Field 2     Buyer Auxiliary Number Field 3 |                                           |
| Open                   | Weekly                                     |                             |                             | 95                         | 86                    | Buyer Auxiliary Number Field 4 Buyer Auxiliary Number Field 5     |                                           |
| 0000                   | Weekly                                     |                             |                             | 105                        | 95                    | Buyer Auxiliary Number Field 5     Buyer Comments                 |                                           |

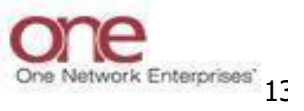

## 2.1.2.7 Favorites

Users should be able to save frequently used filters as well as report layouts as favorites. Favorites allow for quick access to filters and layouts, which can be accessible under 'Favorites' icon at the top.

- 1. To create a favorite while you are using a report, access Favorites icon which should have option for "Save As Favorite".
  - **Buyer Dashboard** one Q Search Hot Items KPI **Q** Search menu items 0 . Home i≡ Frequently Visited > = Proble 🔲 Quick Links > acking Ev... Order Milestone Contract Mgmt > Alerts Order Mgmt > 18 390 Transportation > red 18 IS Milestone Com... 390 Warehouse Mgmt > Chats Spares & Maintenance > Inventory > Replenishment > Inventory Planning > **=** Demand Planning > Menus/Fav Administration > Reports > Tools > Command Center Dashboard 10 15 35 0 5 20 25 30
- 2. Use this option to save the favorite.

3. Users may publish favorites for subscription by other users within the organization. Click the 'star' icon at the top of a report page to save as a favorite (shown below).

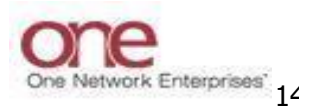

#### Search Order Forecast Collaboration

| Q Filters (edit): | [Forecast Date: May 22, 2023 | - Sep 4, 2023][Selling Organization: SE | AGATE CLOUD SYSTEMS, I      | INC.][Bucketization Policy: | Weekly]          |                  |                                     |                                     |              |                                      |
|-------------------|------------------------------|-----------------------------------------|-----------------------------|-----------------------------|------------------|------------------|-------------------------------------|-------------------------------------|--------------|--------------------------------------|
|                   | State                        | Bucketization Policy                    | Planned Request<br>Quantity | Planned Promise<br>Quantity | Request Quantity | Promise Quantity | Previous Bucket<br>Request Quantity | Previous Bucket<br>Promise Quantity | Quantity UOM | Original Planned<br>Request Quantity |
|                   | Open                         | Weekly                                  |                             |                             | 100              | 90               |                                     |                                     | EACH         |                                      |
|                   | Open                         | Weekly                                  |                             |                             | 93               | 84               |                                     |                                     | EACH         |                                      |
|                   | Open                         | Weekly                                  |                             |                             | 97               | 87               |                                     |                                     | EACH         |                                      |
|                   | Open                         | Weekly                                  |                             |                             | 109              | 98               |                                     |                                     | EACH         |                                      |
|                   | Open                         | Weekly                                  |                             |                             | 106              | 95               |                                     |                                     | EACH         |                                      |
|                   | Open                         | Weekly                                  |                             |                             | 102              | 92               |                                     |                                     | EACH         |                                      |
|                   | Open                         | Weekly                                  |                             |                             | 99               | 89               |                                     |                                     | EACH         |                                      |
|                   | Open                         | Weekly                                  |                             |                             | 96               | 86               |                                     |                                     | EACH         |                                      |
|                   | Open                         | Weekly                                  |                             |                             | 93               | 84               |                                     |                                     | EACH         |                                      |
|                   | Open                         | Weekly                                  |                             |                             | 90               | 81               |                                     |                                     | EACH         |                                      |

One Network Enterprises" 15

■ CR Cheryl Roberts Order Forecast Collaboration Vendor Cheryl\_Roberts@SEAGATE CLOUD SYSTEMS, INC.

\* 8 ×

3. Click "Manage favorites" option under Favorites icon to do the same.

|  |                           |                          |                | avorites              | Manage F                                  |
|--|---------------------------|--------------------------|----------------|-----------------------|-------------------------------------------|
|  | 1                         |                          |                | Search: My Favorites] | Q Filters (edit): [                       |
|  | Action                    | Report Name/View<br>Name | Author         | Description           | Favorite                                  |
|  | Publish   Delete   Rename | RPL.EnhancedBOFDetails   | Cheryl_Roberts |                       | Search Order<br>Forecast<br>Collaboration |
|  | Publish   Delete   Rename | RPLEnhancedBOFDetails    | Cheryl_Roberts |                       | Search Order<br>Forecast<br>Collaboration |

#### 2.1.2.8 User Options

Located at the top right of the screen is the username, and underneath it is the current role of the User. Selecting the username brings up an **Options** menu that includes:

- **Switch Role** allows the User to switch to a different role if the user is configured for multiple roles,
- Change Password allows user to change his/her password.
- Switch Themes controls the color scheme of the Screens.
- **User Settings** controls user specific information.
- Session Information provides details about the session user has logged in
- **Logout** allows the User to logout of the system.

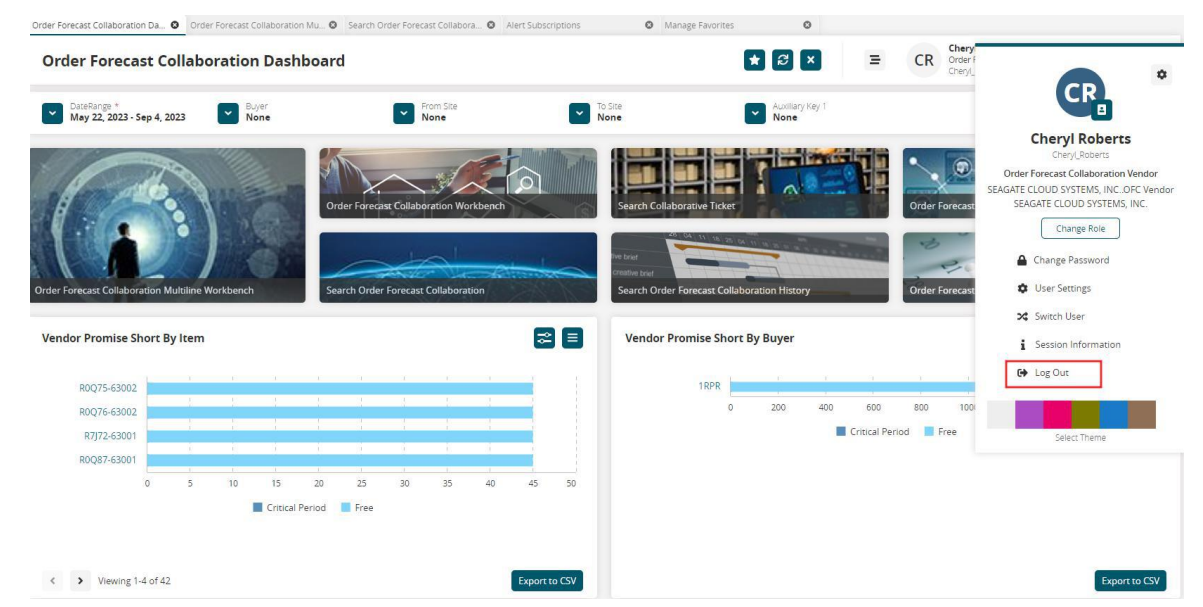

#### 2.1.2.9 Global Search

A key Dashboard feature is Global Search. Global Search allows the user to quickly find a transaction by a larger number of search options.

| one                | Order Forecast Collaboration Dashb |                  |                        |                                             |                                                                                                    |
|--------------------|------------------------------------|------------------|------------------------|---------------------------------------------|----------------------------------------------------------------------------------------------------|
|                    | Order Forecast Collabora           | tion Dashboard   |                        | * 2                                         | E CR Cheryl Roberts<br>Order Forecast Collaboration Vendor<br>Cheryl, Roberts@SEAGATE CLOUD SYSTEMS, INC. |
| <b>Q</b><br>Search | Search Save as def                 | fault er         | From Site              | To Site Auxiliary Key 1                     | x ううく                                                                                                    |
|                    | Q by Shipment No                   | ne               | None                   | None None                                   | • 3 3 •                                                                                                   |
| Home               | Search By *                        |                  |                        | 28 04 11 18 20 04 11                        | -                                                                                                    |
| Home               | Shipments - by Shipment No         |                  |                        | two brief                                   |                                                                                                    |
|                    | Search Options                     |                  |                        | creative brief                              |                                                                                                    |
| Alerts             | 2 search options                   | Order Forecast C | bilaboration workbench | Search Order Forecast Collaboration History |                                                                                                    |
| -                  |                                    | 880 C            | a and a second         |                                             |                                                                                                    |
| Switch             | Cancel Search                      |                  | to allo                |                                             |                                                                                                    |
|                    |                                    | Search Order For | ecast Collaboration    |                                             |                                                                                                    |
| Menus/Favs         |                                    |                  |                        |                                             |                                                                                                    |
|                    | Vendor Promise Short By Item       |                  | ≈ =                    | Vendor Promise Short By Buyer               | <b>2 1</b>                                                                                                |
|                    | R0Q75-63002                        | ) ( ) ( ) ( )    |                        | 1RPR                                        |                                                                                                    |
|                    | R0Q76-63002                        | I I I I I        |                        | 0 200 400                                   | 600 800 1000 1200 1400 1600 1800                                                                          |
|                    | R7/72-63001                        |                  |                        |                                             | Critical Period 📃 Free                                                                                    |
|                    | B0087-63001                        |                  |                        |                                             |                                                                                                    |
|                    | 0 5                                | 10 15 20 25      | 30 35 40 45 50         |                                             |                                                                                                    |
|                    |                                    | Critical Pariad  |                        |                                             |                                                                                                    |
|                    |                                    | Chucai Period    |                        |                                             |                                                                                                    |
|                    |                                    |                  |                        |                                             |                                                                                                    |
|                    |                                    |                  |                        |                                             |                                                                                                    |
|                    | Viewing 1-4 of 42                  |                  | Export to CSV          |                                             | Export to CSV                                                                                             |
|                    |                                    |                  |                        |                                             | _                                                                                                    |
|                    | Collaboration Tickets By Item      |                  | 8                      | Collaboration Tickets By Buyer              | 8                                                                                                    |

The following global search references are relevant for RTVN (Real Time Value Network):

- Search Shipments based on
  - o Shipment No
  - o Order No
- Search various Orders: Purchase Orders (PO), Sales Orders (SO), and Deployment Orders (DO) based on:
  - o Order No
  - o References

See the following page for a visual.

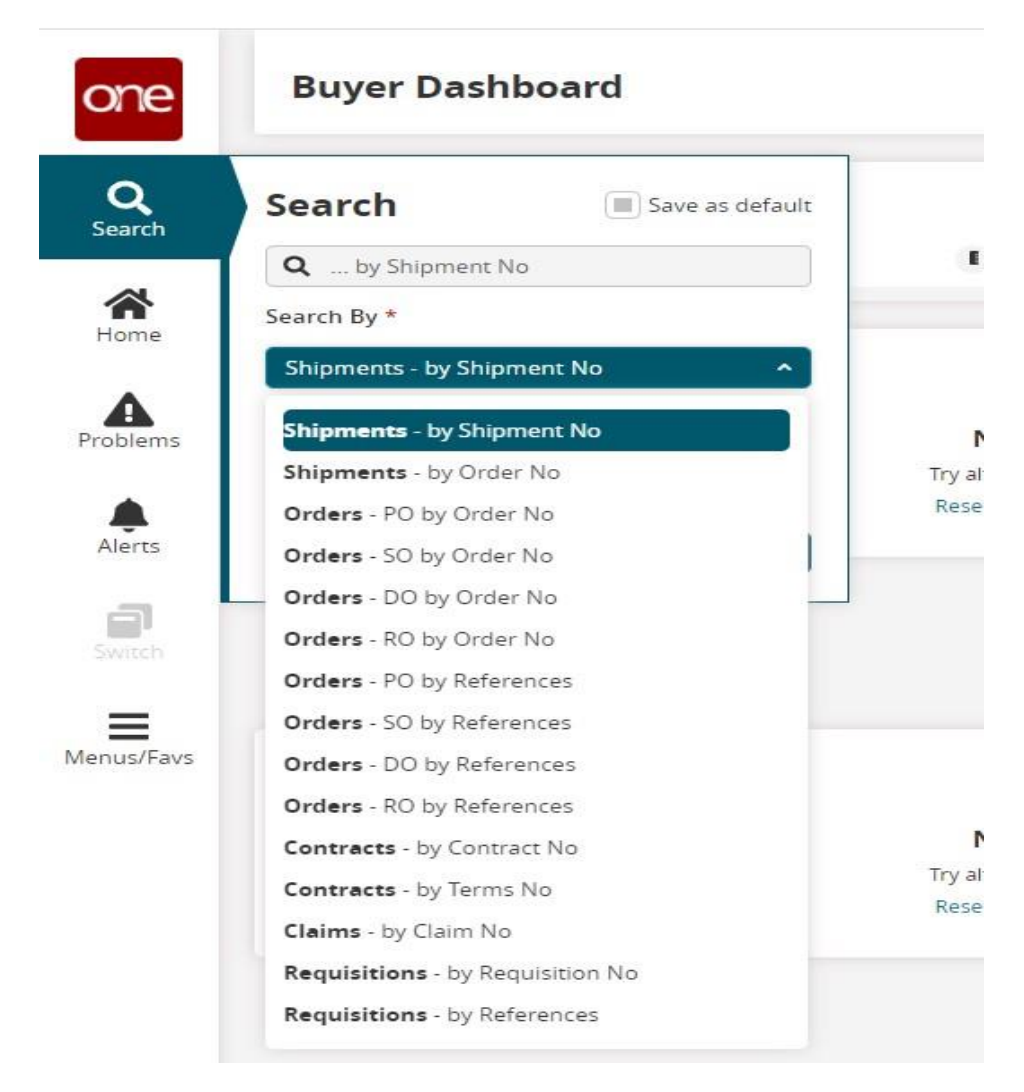

## 2.2. Supplier User Roles

To allow a single user to perform the capabilities of multiple roles, the system enables aggregated "supply chain" roles for both the Buyer side and Vendor side that are union of the granular functionalities.

| Listed Role                            | One Standard Role                                                   | Comments                                                                                                    |
|----------------------------------------|---------------------------------------------------------------------|----------------------------------------------------------------------------------------------------|
| Order Forecast<br>Collaboration Vendor | Enterprise role derived<br>from<br>SCC.Vendor Supply Chain<br>Admin | This is a vendor collaboration role with limited<br>master data functionality<br>Vendor to log in to perform forecast<br>collaboration related activities using this role |

| Enterprise Admin ENTERPRISE_ADMIN | This is a role can be assigned to the super Users to<br>monitor the systems as well as help with things like<br>setting of the master data, monitoring the message<br>integration queue, re-processing any error<br>messages etc. Supplier IT can also have the Admin<br>roles to manage the access for the business users. |
|-----------------------------------|----------------------------------------------------------------------------------------------------|
|-----------------------------------|----------------------------------------------------------------------------------------------------|

## 2.3. Master Data Setup

Successful establishment of a Multi enterprise supply chain network requires Master Data setup for all the entities involved in the network. ONE Network's multi-enterprise solution has Master Data Management tools. For example, when Items are created, a mapping between Buyer Item and Supplier Item is also created.

Sample: Value chain consists of the following core entities that are administered within the system.

- **Enterprise:** Company on-boarded to ONE Network
- Organization: Organizational divisions within an Enterprise
- Item: HPE Items will be used
- Sites: Sites owned by an Organization

#### 2.3.1 Item

#### 2.3.1.1 Add New Item

You can create and add new items to your enterprise.

#### Select Menu/Favs > Administration > Item > Search Item

1. Click the **New Item** button at the bottom of the page. The **New Item** screen appears.

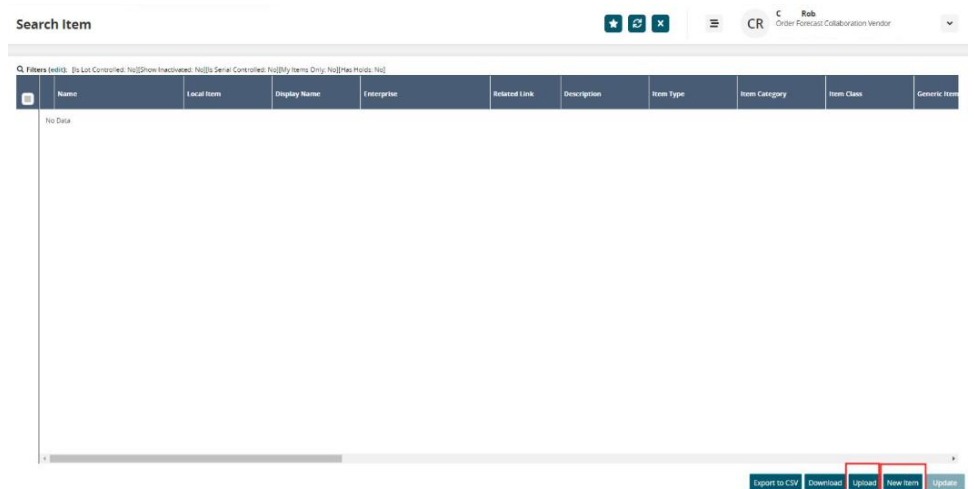

- 2. Click inside the **Enterprise** box and type characters to automatically match enterprises that will appear in a list below the box. Click an enterprise from the list.
- 3. In the **Name** box, type the name of the new item.
- 4. As required, type values for **Display Name, Description, Base Consumer UPC, GTIN, Case UPC, Package UPC, Item Category,** and **Item Class**.
- 5. Using the procedure described in step 2, select **Manufacturing Item**.
- 6. In the **BOM Item Type** and **Item Type** lists, select an option.
- 7. As required, select or clear the following check boxes: Primary, Is Lot Controlled, Is Serial Controlled, Is Never Out Item, Stackable, and Active?
- 8. If not already selected, click the **Dimensions** tab.
- 9. As required, type or select values for Items Per Case, Cases/Pallet, Items/Pallet, Layers/Pallet, Dimensions, Case Dimensions, Pallet Dimensions, Weight, Case Weight, and Pallet Weight.
- 10. Click the **Price** tab.
- 11. As required, type or select values for **Price**, **MRSP**, **Purchase Cost**, **Standard Cost**, and **Total Landed Cost**.
- 12. Click the **Ordering Info** tab.
- 13. As required, type or select values for **Ordering UOM**, **Stocking UOM**, and **Ordering to Stocking Conversion Factor**.
- 14. Click the **Life-cycle** tab.
- 15. Using the Date button and Time button, select the **Activation Date**, **Deactivation Date**, **Launch Date**, and **Forecast Begin Date**.
- 16. As required, type or select values for **Initial Duration**, **Initial Duration UOM**, **Growth Duration**, **Growth Duration UOM**, **Maturity Duration**, **Maturity Duration UOM**, **Deadline Duration**, **Deadline Duration UOM**, **Shelf Life**, and **Shelf Life UOM**.
- 17. To create the new item, click **Create**. A success message appears.

| lew Item              |                                         |             |            |           |                 |                    |             |                 |           | 8×                   | ≡    | CR | Cheryl Roberts<br>Order Forecast Collaboration Vendor<br>Cheryl, Roberts@SEAGATE CLOUD SYSTEMS, INC. |  |
|-----------------------|-----------------------------------------|-------------|------------|-----------|-----------------|--------------------|-------------|-----------------|-----------|----------------------|------|----|----------------------------------------------------------------------------------------------------|--|
| n                     |                                         |             |            |           |                 |                    |             |                 |           |                      |      |    |                                                                                                    |  |
| * Enterprise:         | SEAGATE CLOUD SYSTEM                    | IS INC Q    |            |           | Bal             | l of Materials Ite | m Type:     |                 |           |                      |      |    |                                                                                                    |  |
| * Name:               |                                         |             |            |           |                 | Ite                | m Type:     | ~               |           |                      |      |    |                                                                                                    |  |
| Display Name:         |                                         |             |            |           |                 | Item G             | ategory:    | *               |           |                      |      |    |                                                                                                    |  |
| Description           |                                         |             |            |           |                 | Ite                | m Class:    |                 |           |                      |      |    |                                                                                                    |  |
| Like Item:            |                                         | Q           |            |           |                 | freig              | ht Class:   | ~               |           |                      |      |    |                                                                                                    |  |
| Manufacturing Item:   | ~                                       |             |            |           |                 | н                  | TS Code:    |                 |           |                      |      |    |                                                                                                    |  |
| Buyer Code:           |                                         |             |            |           |                 | Country o          | Origin:     | ~               |           |                      |      |    |                                                                                                    |  |
| Planner Code:         |                                         |             |            |           |                 |                    | Primary:    |                 |           |                      |      |    |                                                                                                    |  |
| Universal Item Name:  |                                         |             |            |           |                 | Is Lot Con         | ntrolled:   |                 |           |                      |      |    |                                                                                                    |  |
| Global Trade Item     |                                         |             |            |           |                 | Is Serial Con      | ntrolled:   |                 |           |                      |      |    |                                                                                                    |  |
| Number:               |                                         |             |            |           |                 | Is Never O         | lut Item: 🗌 |                 |           |                      |      |    |                                                                                                    |  |
| Case UPC.             |                                         |             |            |           |                 | St                 | ackable: 🗌  |                 |           |                      |      |    |                                                                                                    |  |
| Package UPC           |                                         | -           |            |           |                 | Critical Servio    | ce Level:   |                 |           |                      |      |    |                                                                                                    |  |
| Generic Item:         |                                         | Q           |            |           |                 |                    | Active: 🗹   |                 |           |                      |      |    |                                                                                                    |  |
| Orchestrator Item:    |                                         | Q           |            |           | Create          | Bulk Break Tran    | isaction:   |                 |           |                      |      |    |                                                                                                    |  |
| Asset Type:           |                                         | Q           |            |           |                 | Run Rel            | balance:    |                 |           |                      |      |    |                                                                                                    |  |
| Forecast Like item:   |                                         | R           |            |           | D               | Kun Demand P       | tanning:    |                 |           |                      |      |    |                                                                                                    |  |
| Раскаде пени.         |                                         | 1.00        |            |           | Rutta           | luconomous Auju    |             |                 |           |                      |      |    |                                                                                                    |  |
| is prop ship:         |                                         |             |            |           |                 | Run Inventory P    | tanning 2   |                 |           |                      |      |    |                                                                                                    |  |
| Stracting autom code. |                                         |             |            |           |                 | Run ABC A          |             |                 |           |                      |      |    |                                                                                                    |  |
| Context Description   |                                         |             |            |           |                 |                    |             |                 |           |                      |      |    |                                                                                                    |  |
| current berenpunt     |                                         |             |            |           |                 |                    |             |                 |           |                      |      |    |                                                                                                    |  |
| ontacts Dimen         | sions Price On                          | dering Info | Life-cycle | Hazardous | Additional Info | Attributes         | Local       | Commodity Codes | Documents | Environmental Social | Gi + |    |                                                                                                    |  |
| х Туре                | Y Contact                               |             |            | G         | Add New         | i l                |             |                 |           |                      |      |    |                                                                                                    |  |
|                       | 100 C C C C C C C C C C C C C C C C C C |             |            | _         |                 |                    |             |                 |           |                      | -    |    |                                                                                                    |  |

#### 2.3.2 Site Data Administration

Each Organization should be able to represent its locations using Sites.

- 1. Click on "Administration: Sites" to show the sites.
- 2. Open any site detail UI and explain the details.
- 3. Click on "Edit Site Calendar" to show configuring site shipping and receiving work hours, which are used in Transportation Planning and related validations.

#### 2.3.2.1 Search Sites

You can search for sites in the system.

To search for a site:

#### Select Menu/Favs > Administration > Site > Search Site

1. From the **Administration** menu, select **Site**, and then **Search Site**. The Search Site screen appears.

| Searc     | h Site                      |                             |                                |            | ×                      | e ×                  | E CR Cheryl         | Roberts<br>Forecast Collaboration Vendor<br>Roberts@SEAGATE CLOUD SYSTE | ems, inc.      |
|-----------|-----------------------------|-----------------------------|--------------------------------|------------|------------------------|----------------------|---------------------|-------------------------------------------------------------------------|----------------|
| Q Filters | (edit): None                |                             |                                |            |                        |                      |                     |                                                                         |                |
|           | Enterprise Name             | Organization                | Name                           | Admin Site | Administered Site      | DisplayName          | Description         | External Ref. No.                                                       | Time Zone      |
|           | SEAGATE CLOUD SYSTEMS, INC. | SEAGATE CLOUD SYSTEMS, INC. | 1000008440                     |            |                        |                      |                     | 1000008440                                                              | America/Chicag |
|           | SEAGATE CLOUD SYSTEMS, INC. | SEAGATE CLOUD SYSTEMS, INC. | SEAGATE CLOUD SYSTEMS, INC.    | 1          |                        |                      |                     | SEAGATE CLOUD<br>SYSTEMS, INC.                                          |                |
|           | SEAGATE CLOUD SYSTEMS, INC. | SEAGATE CLOUD SYSTEMS, INC. | SEAGATE CLOUD SYSTEMS, INC. DC | 3          |                        |                      |                     | SEAGATE CLOUD<br>SYSTEMS, INC. DC                                       | America/Chicag |
|           | SEAGATE CLOUD SYSTEMS, INC. | SEAGATE CLOUD SYSTEMS, INC. | 1000916805                     | 2          |                        |                      |                     | 1000916805                                                              | America/Chicag |
|           |                             |                             |                                |            |                        |                      |                     |                                                                         |                |
| .4        |                             |                             |                                |            |                        |                      |                     |                                                                         | ·              |
| Viewing   | g 1-4 of 4                  |                             |                                |            | Export to CSV Download | d Upload Upload Site | Calendar New Site A | dd Holiday For Sites Show o                                             | n map Update   |

2. To view the details for a particular site, click a link under the **Name** column. Site details appear.

|   | Enterprise Name             | Organization                | Name                           | Admin Site | Administered Site | DisplayNa |
|---|-----------------------------|-----------------------------|--------------------------------|------------|-------------------|-----------|
| 2 | SEAGATE CLOUD SYSTEMS, INC. | SEAGATE CLOUD SYSTEMS, INC. | 1000008440                     | N          | Administered site | Displayed |
| - | SEAGATE CLOUD SYSTEMS, INC. | SEAGATE CLOUD SYSTEMS, INC. | SEAGATE CLOUD SYSTEMS, INC.    | •          |                   |           |
| - | SEAGATE CLOUD SYSTEMS, INC. | SEAGATE CLOUD SYSTEMS, INC. | SEAGATE CLOUD SYSTEMS, INC. DC | •          |                   |           |
| - | SEAGATE CLOUD SYSTEMS, INC. | SEAGATE CLOUD SYSTEMS, INC. | 1000916805                     | •          |                   |           |

| 1000008440                                                    |                                                                    |                      |                               |            |           |                                                      |                                                         |        | Ø ×                                                | =   | CR      | Cheryl Roberts<br>Order Forecast Collaboration Vendor<br>CheryLRoberts@SEAGATE CLOUD SYSTEMS, INC. | *            |
|---------------------------------------------------------------|--------------------------------------------------------------------|----------------------|-------------------------------|------------|-----------|------------------------------------------------------|---------------------------------------------------------|--------|----------------------------------------------------|-----|---------|----------------------------------------------------------------------------------------------------|--------------|
| Organization: 5<br>Name: 1                                    | EAGATE CLOUD SYS                                                   | TEMS, INC.           |                               |            |           | * Type:                                              | DC<br>Standard Size                                     | 07     | Nant.<br>Kore                                      |     |         |                                                                                                    | ì            |
| Like Site<br>* Time Zone:<br>* Address                        | (GMT-05:00) Centr<br>4035 Valley view in<br>Dallas, TX 75244<br>US | Q<br>al Daylight Tin | ne (America/Chica 👻           |            |           | Traits: C                                            | Air Port<br>  Empty Depot<br>  Rell Yard<br>  Select AV |        | Deep Sea Terminal     Island Terminal     Sea Port |     |         |                                                                                                    |              |
| County:<br>DisplayName:<br>Description                        |                                                                    |                      |                               |            |           | Barcode Delimiter:<br>Barcode Format:<br>Is Billing: | 15                                                      |        |                                                    |     |         |                                                                                                    |              |
| External Ref. No.:<br>Latitude:                               | 1000008440                                                         |                      |                               |            |           | Is Shipping. 🕑<br>Is Franchise: 🗍<br>Is Public:      |                                                         |        |                                                    |     |         |                                                                                                    |              |
| Longitude<br>Tier:<br>Active?                                 | ۵                                                                  | *                    |                               |            |           | Transportation Instructions:                         |                                                         |        |                                                    |     |         |                                                                                                    |              |
| Copy Master Data:<br>Run Inventory Planning:<br>De Not Stock: |                                                                    |                      |                               |            |           | Is Consolidation Center:                             |                                                         |        |                                                    |     |         |                                                                                                    |              |
| Wan Rebarance.<br>Weekend                                     | Sunday<br>Tursday<br>Thursday                                      |                      | Nonday<br>Wednesday<br>Friday |            |           | Free Storage Days:                                   |                                                         |        |                                                    |     |         |                                                                                                    |              |
| Contacts Life-cycle                                           | Attributes                                                         | Documents            | Select AV                     | Customs    |           | Run Demand Translation:                              |                                                         |        |                                                    |     |         |                                                                                                    |              |
| ontact Type                                                   | Y Contact                                                          |                      | and and a start               | Q          | Add New   | ×                                                    |                                                         |        |                                                    |     |         |                                                                                                    |              |
| Contact Type                                                  | Contact                                                            | Description          | Title                         | First Name | Last Name | Phone                                                | Email                                                   | Mobile | Fax                                                |     |         |                                                                                                    |              |
|                                                               |                                                                    |                      |                               |            |           |                                                      |                                                         |        |                                                    | Upd | ate Edi | t Site Calendar Supplier Permission History                                                        | / Similarity |

- 3. Update any of the information in the header as necessary.
- 4. Under the Contacts tab, you can update billing, shipping, and receiving contact information.
- 5. Under the **Life-cycle** tab, you can enter forecast dates for lifecycles.
- 6. Under the **Inventory Policy** tab, you can set auto-pick and auto-receipt options for different types of orders.
- 7. Click the **Update** button at the bottom of the screen to save any changes.

#### 2.3.2.2 Create Sites:

You can create a site in the system.

Select **Menu/Favs > Administration > Site > New Site** (OR from **Search Site** click on **`New Site'** Button)

1. From the **Administration** menu, select **Site**, and then **New Site**. The New Site screen appears.

| Enterprise Name             | Organization                | Name                           | Admin Site | Administered Site | DisplayName | Description | External Ref. No.                 | Time Zone    |
|-----------------------------|-----------------------------|--------------------------------|------------|-------------------|-------------|-------------|-----------------------------------|--------------|
| SEAGATE CLOUD SYSTEMS, INC. | SEAGATE CLOUD SYSTEMS, INC. | 100008440                      |            |                   |             |             | 1000008440                        | America/Chic |
| SEAGATE CLOUD SYSTEMS, INC. | SEAGATE CLOUD SYSTEMS, INC. | SEAGATE CLOUD SYSTEMS, INC.    |            |                   |             |             | SEAGATE CLOUD<br>SYSTEMS, INC.    |              |
| SEAGATE CLOUD SYSTEMS, INC. | SEAGATE CLOUD SYSTEMS, INC. | SEAGATE CLOUD SYSTEMS, INC. DC | •          |                   |             |             | SEAGATE CLOUD<br>SYSTEMS, INC. DC | America/Chic |
| SEAGATE CLOUD SYSTEMS, INC. | SEAGATE CLOUD SYSTEMS, INC. | 1000916805                     | •          |                   |             |             | 1000916805                        | America/Chic |
|                             |                             |                                |            |                   |             |             |                                   |              |
|                             |                             |                                |            |                   |             |             |                                   |              |
|                             |                             |                                |            |                   |             |             |                                   |              |

- 2. Enter a Name for the Site
- 3. Select Type of site
- 4. Select Time Zone
- 5. Enter Address of the site
- 6. Under the **Contacts** tab, you can enter billing, shipping, and receiving contact information.
- 7. Under the Life-cycle tab, you can enter forecast dates for lifecycles.
- 8. Under the Inventory **Policy tab**, you can set auto-pick and auto-receipt options for different types of orders.
- 9. Click the **Create** button at the bottom of the screen. The site is added to the system.

#### 2.3.3 Customer Partner

#### 2.3.3.1 Create Customer Partner

This function is available for users with an "Enterprise Administrator" role. The function is used to create and add a new customer partner relationship for your enterprise.

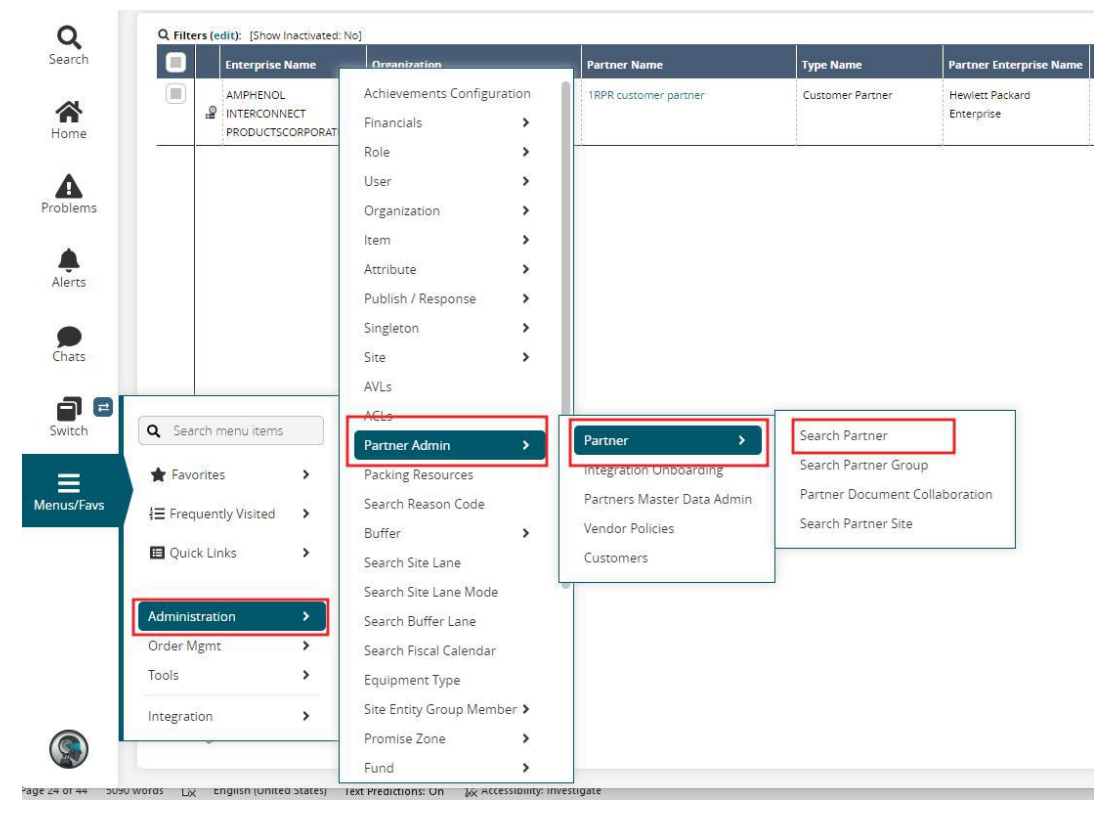

Select Menu > Administration > Partner Admin > Partner > Search Partner

On the next screen, select 'New Partner'

| Sear     | rch Partner                                     |                                                              |              |                               | 8                                                        | 2 ×                 | Ξ             | This is yo<br>Enterpris         | our use         | r ID under<br>NECT PRODUCTSCO<br>in Role |
|----------|-------------------------------------------------|--------------------------------------------------------------|--------------|-------------------------------|----------------------------------------------------------|---------------------|---------------|---------------------------------|-----------------|------------------------------------------|
| Q Filter | rs (edit): [Show Inactivated: No]               | l                                                            | 1            | ľ                             | 1                                                        | -                   |               |                                 | ľ               |                                          |
|          | AMPHENOL<br>INTERCONNECT<br>PRODUCTSCORPORATION | Organization<br>AMPHENOL INTERCONNECT<br>PRODUCTSCORPORATION | Partner Name | Type Name<br>Customer Partner | Partner Enterprise Name<br>Hewlett Packard<br>Enterprise | Partner Organizatio | n             | Description<br>Customer Partner | Yes             | ContactAddress                           |
|          |                                                 |                                                              |              |                               |                                                          |                     |               |                                 |                 |                                          |
|          |                                                 |                                                              |              |                               |                                                          |                     |               |                                 |                 |                                          |
|          |                                                 |                                                              |              |                               |                                                          |                     |               |                                 |                 |                                          |
|          |                                                 |                                                              |              |                               |                                                          |                     |               |                                 |                 |                                          |
|          |                                                 |                                                              |              |                               |                                                          |                     |               |                                 |                 |                                          |
|          |                                                 |                                                              |              |                               |                                                          |                     |               |                                 |                 |                                          |
|          |                                                 |                                                              |              |                               |                                                          |                     |               |                                 |                 |                                          |
|          |                                                 |                                                              |              |                               |                                                          |                     |               |                                 |                 |                                          |
| Viewi    | ng 1-1 of 1                                     |                                                              |              |                               |                                                          |                     | Export to CSV | Download Upload                 | New Partner Cre | eate Partner Group Update                |

Then enter the following information to create HPE/1RPR as supplier's customer partner.

| New Partner                                                                                 |                                                                                                    |        |                                        |                                       |                                    |                              | Ŕ      | J × | ≡ | This.els.your user ID<br>Ria_zhangsan/PHENOL INTERCONNECT PRODUCTSCO | •    |
|---------------------------------------------------------------------------------------------|----------------------------------------------------------------------------------------------------|--------|----------------------------------------|---------------------------------------|------------------------------------|------------------------------|--------|-----|---|----------------------------------------------------------------------|------|
| + Organ<br>+ Partre<br>+ Partne<br>+ Type<br>+ Desc<br>Allow Master Data Manag<br>Contracts | Ization: AMPHENQL INTERCONNEC<br>Ner Org: IERR X<br>Name: HPE<br>Name: Clustomer Partner<br>ription: Clustumer partner<br>Active: 2<br>ement: | Q<br>Q | This is yc<br>This is al<br>This is to | our organiz<br>ways 1RPR<br>setup HPE | ation<br>for supplie<br>as custome | r collaboratior<br>r partner |        |     |   |                                                                      |      |
| Ontact Type                                                                                 | Contact Description                                                                                                    | Title  | First Name                             | Q Add New                             | Phone                              | Email                        | Mobile | Fax |   |                                                                      |      |
| elete Contact                                                                               |                                                                                                    |        |                                        |                                       |                                    |                              |        |     |   |                                                                      |      |
|                                                                                             |                                                                                                    |        |                                        |                                       |                                    |                              |        |     |   |                                                                      |      |
|                                                                                             |                                                                                                    |        |                                        |                                       |                                    |                              |        |     |   |                                                                      |      |
|                                                                                             |                                                                                                    |        |                                        |                                       |                                    |                              |        |     |   |                                                                      | Crea |

Next click 'Create' on bottom right to complete customer partner setup.

## 3. Forecast Collaboration

The demand forecast, On-hand inventory, and Inbound Purchase orders/shipments are available in the ONE application. Locate them using the dedicated path under the main menu, shown on the following page.

## 3.1 Order Forecast Dashboard

From Order forecast Dashboard, you will be able to access the following:

- Search Order Forecast Collaboration
- > Order forecast workbench
- > Order forecast multi-line workbench
- > Vendor promise short by item
- > Vendor promise short by buyer
- > Search order forecast collaboration history

| ler Forecast                                                  | Collabo      | ration D      | ashboa | rd           |             |                  |       |       |                                                  |              | *               | 3     | ≡                    | CR          | Cheryl Ro<br>Order Fore<br>Cheryl_Rob | oberts<br>acast Collabor<br>perts@SEAGA3 | ration Vendo<br>TE CLOUD SY | r<br>STEMS, INC | ~           |
|---------------------------------------------------------------|--------------|---------------|--------|--------------|-------------|------------------|-------|-------|--------------------------------------------------|--------------|-----------------|-------|----------------------|-------------|---------------------------------------|------------------------------------------|-----------------------------|-----------------|-------------|
| DateRange *<br>May 22, 2023 - Sep 4                           | , 2023       | Buyer<br>None |        |              | Pr N        | rom Site<br>Ione |       | ~     | o Site<br><b>None</b>                            |              | Auxiliary None  | (ey 1 |                      |             |                                       |                                          |                             | **              | י כי פ      |
|                                                               |              |               |        | Drder Fareca | st Collabor | ration Work      | bench |       | Net brief<br>Checkline brief<br>Search Order For | ecast Collab | oration History |       |                      |             |                                       |                                          |                             |                 |             |
| Forecast Collaboration                                        | Multiline Wa | orkbench      |        | iearch Order | Forecast (  | Collaboratio     | n     | -     |                                                  |              |                 |       |                      |             |                                       |                                          |                             |                 |             |
| dor Promise Short                                             | : By Item    |               |        |              |             |                  |       | 28    | Vendor Pron                                      | nise Short   | By Buyer        |       |                      |             |                                       |                                          |                             |                 | <b>.</b>    |
| aor Promise Shore                                             |              |               |        |              |             |                  |       |       | <u> </u>                                         |              |                 |       |                      |             |                                       |                                          |                             | -               | <u>~</u> _= |
| R0Q75-63002                                                   | 4            | 1             | i a    |              | i           | i.               | 6     |       |                                                  | 1RPR         |                 |       |                      |             | v                                     |                                          | 1                           |                 | <u>∽</u> [= |
| R0Q75-63002<br>R0Q76-63002                                    |              |               |        |              | 1           |                  |       |       |                                                  | 1RPR         | 200             | 400   | 600                  | 800         | 1000                                  | 1200                                     | 1400                        | 1600            | 1800        |
| R0Q75-63002<br>R0Q76-63002<br>R7J72-63001                     |              |               |        |              |             |                  |       |       |                                                  | 1RPR         | 200             | 400   | 600<br>Critical Peri | 800<br>ad 🔳 | 1000<br>Free                          | 1200                                     | 1400                        | 1600            | 1800        |
| R0Q75-63002<br>R0Q76-63002<br>R7J72-63001<br>R0Q87-63001      |              |               |        |              |             |                  |       |       |                                                  | 1RPR         | 200             | 400   | 600<br>Critical Peri | 800<br>ad 🔳 | 1000<br>Free                          | 1200                                     | 1400                        | 1600            | 1800        |
| R0Q75-63002<br>R0Q76-63002<br>R7J72-63001<br>R0Q87-63001<br>0 | 5            | 10            | 15 20  | 25           | 30          | 35               | 40 4  | 45 50 |                                                  | 1RPR         | 200             | 400   | 600<br>Critical Peri | 800<br>od 🔳 | 1000<br>Free                          | 1200                                     | 1400                        | 1600            | 1800        |

## 3.2 Order Forecast Workbench

The Order forecast workbench provides an overview of forecast request (quantity and comments) from buyer as well as promise quantity (and vendor comments if available) in a timeline view in weekly bucket (Monthly and daily will be supported in a later release).

- 1. The following filters are provided: Date range, Buyer (default is HPE), From site (from vendor enterprise), To site (HPE ship to destination) and type (of forecast). See screenshot below for details:
- 2. When there are multiple BPIDs under the same log in, user can use the From site filter to show forecast for a specific BPID/site. When from site is left blank, forecast for all BPID/site will show.

| Order For                        | ecast Collabor                  | ation Workbench                                     |                     |                        |                      | <b>*</b> 2 ×         | ≡ C                  | R Order Forecast Collab<br>Cheryl_Roberts@SEAG | oration Vendor<br>ATE CLOUD SYSTEMS, INC. |
|----------------------------------|---------------------------------|-----------------------------------------------------|---------------------|------------------------|----------------------|----------------------|----------------------|------------------------------------------------|-------------------------------------------|
| ·                                | DateRange *<br>May 22, 2023 - S | ep 4, 2023 Buyer<br>None                            |                     | From Site<br>None      | To Site<br>None      |                      | Type<br>None         |                                                | * 9 D                                     |
| 17106<br>From Site<br>1000916805 | To Site<br>EU<br>Europe         | Type Item<br>Forecast 336574-001<br>ASSY, HOD CRU,S | Auxiliary Key       | 2 Auxiliary Key 3      |                      |                      |                      |                                                |                                           |
| Collaboration<br>> Graph         | Vendor Capacity                 | Waterfall                                           | 1                   |                        |                      |                      |                      |                                                |                                           |
|                                  |                                 |                                                     | May 21 -<br>May 27  | May 28 -<br>Jun 03     | Jun 04 -<br>Jun 10   | Jun 11-<br>Jun 17    | Jun 18 -<br>Jun 24   | Jun 25 -<br>Jul 01                             | Jul 02 -<br>Jul 08                        |
| From Site                        | 1000916805                      | Request Qty                                         | 10                  | 0 93                   | 97                   | 109                  | 105                  | 102                                            | 99                                        |
| To Site                          | EU                              | Promise Qty 💭                                       | 98                  | 84                     | 87                   | 98                   | 95                   | 92                                             | 89                                        |
| туре                             | Forecast                        | Forecast Deviation ()                               | -10.0               | x -10.6X               | -10.65               | -10.8%               | -16.8%               | -10.8%                                         | -10,8%                                    |
| item                             | 336574-001                      | Forecast Deviation Quantity O                       | -10                 | 0 -9                   | -10                  |                      |                      |                                                |                                           |
| Auxiliary_key 2                  |                                 | Forecast History Request Deviation ()               |                     | 1                      | 1                    |                      |                      |                                                |                                           |
| Auxiliary_key 3                  |                                 | Forecast History Promise Deviation ()               |                     |                        |                      |                      |                      |                                                |                                           |
| Quantity UOM                     | EACH                            | Buyer Reason Code                                   |                     |                        |                      |                      |                      |                                                |                                           |
| commodity code                   | CARRIER                         | Vendor Reason Code                                  | -                   | •                      | -                    | •                    | -                    |                                                | •                                         |
| Location Product At              | te surve i leconimientes        | Comments                                            | View Comment        | t View Comment         | View Comment         | View Comment         | View Comment         | View Comment                                   | View Comment                              |
| Location Product Ac              |                                 | Focus                                               |                     |                        |                      |                      |                      |                                                |                                           |
| 3P Netting Indicator             |                                 | Collaborative Ticket                                | -                   |                        | E                    | E                    | -                    | •                                              |                                           |
|                                  |                                 | Last Modified Request Date                          | May 16, 2023 1:52 P | H Hay 16, 2023 1:52 PH | May 16, 2023 1:52 PM | May 16, 2023 1:52 PM | May 16, 2023 1:52 PH | Hay 16, 2023 1:52 PM                           | May 16, 2023 1:52 PH May                  |
|                                  |                                 | Last Modified Promise Date                          | May 16, 2023 1:52 P | H Hay 16, 2023 1:52 PH | May 16, 2023 1:52 PM | May 16, 2023 1:52 PM | May 16, 2023 1:52 PH | Hay 16, 2023 1:52 PH                           | May 16, 2023 1:52 PH May                  |
|                                  |                                 | Additional Data Measures                            |                     |                        |                      |                      |                      |                                                |                                           |
|                                  |                                 |                                                     |                     |                        |                      |                      |                      |                                                |                                           |

- 3. Data range will default to include all forecasts (starting from current week for up to 72 weeks into the future). The default Forecast type is 'Forecast', which is the only type for most suppliers. Other special types include 'Special Buy,' 'Safety Stock,' and 'Component Backlog.' After the filter is applied, the corresponding data will show up as below. The focus points are:
  - Request quantity
  - Promise quantity
  - Forecast deviation: the difference between request and promised quantity
  - Last Modified Request Date: the request quantity was last updated (from HPE)
  - Last Modified Promise Date: when the promise quantity was last updated (by vendor)

| Order For             | ecast Collabor                  | ation Workbench                                    |                                              |                      |                                              | <b>*</b> 2 ×                                 | ≡ 0                                          | Cheryl Roberts<br>Order Forecast Collabo<br>Cheryl_Roberts@SEAG/ | oration Vendor<br>ATE CLOUD SYSTEMS, INC.            |
|-----------------------|---------------------------------|----------------------------------------------------|----------------------------------------------|----------------------|----------------------------------------------|----------------------------------------------|----------------------------------------------|------------------------------------------------------------------|------------------------------------------------------|
| <                     | DateRange *<br>May 22, 2023 - 5 | ep 4, 2023 Buyer<br>None                           | From Not                                     | n Site<br>Ne         | To Site<br>None                              | 1                                            | None                                         |                                                                  | * 9 D                                                |
| rom Site<br>000916805 | To Site<br>EU<br>Europe         | Type Item<br>Forecast 336574-001<br>ASSY, HDD CRU, | Auxiliary Key 2                              | Auxiliary Key 3      |                                              |                                              |                                              |                                                                  |                                                      |
| ollaboration          | Vendor Capacity                 | Waterfall                                          |                                              |                      |                                              |                                              |                                              |                                                                  |                                                      |
| Graph                 |                                 |                                                    | 1                                            |                      |                                              |                                              |                                              |                                                                  |                                                      |
|                       |                                 |                                                    | May 21 -<br>May 27                           | May 28 -<br>Jun 03   | Jun 04 -<br>Jun 10                           | Jun 11 -<br>Jun 17                           | Jun 18 -<br>Jun 24                           | Jun 25 -<br>Jul 01                                               | Jul 02 -<br>Jul 08                                   |
| From Site             | 1000916803                      | Request Qty                                        | 100                                          | 93                   | 97                                           | 109                                          | 106                                          | 102                                                              | 99                                                   |
| To Site               | EU                              | Promise Qty 💭                                      | 90                                           | 84                   | 87                                           | 98                                           | 95                                           | 92                                                               | 89                                                   |
| Туре                  | Forecast                        | Forecast Deviation O                               | -10.6%                                       | -10.6%               | -10.6%                                       | -10.0%                                       | -10.8%                                       | -10.0%                                                           | -10.0%                                               |
| item                  | 336574-001                      | Forecast Deviation Quantity                        | -10                                          |                      |                                              |                                              |                                              |                                                                  |                                                      |
| Auxiliary_key 2       |                                 | Forecast History Request Deviation (               |                                              |                      |                                              |                                              |                                              |                                                                  |                                                      |
| Auxiliary_key 3       |                                 | Forecast History Promise Deviation                 |                                              |                      |                                              |                                              |                                              |                                                                  |                                                      |
| Quantity UOM          | EACH                            | Buyer Reason Code                                  |                                              |                      |                                              |                                              |                                              |                                                                  |                                                      |
| Commonsty Code        | - Nexts interfere molding       | Vendor Reason Code                                 | •                                            | •                    | •                                            | •                                            | •                                            | •                                                                | •                                                    |
| Location Product Att  | CE mane offeren on the          | Comments                                           | View Comment                                 | View Comment         | View Comment                                 | View Comment                                 | View Comment                                 | View Comment                                                     | View Comment                                         |
| Location Product Att  |                                 | Focus                                              |                                              |                      |                                              |                                              |                                              |                                                                  |                                                      |
|                       |                                 | Collaborative Ticket                               | •                                            |                      | +                                            | •                                            | •                                            | <b>•</b>                                                         | •                                                    |
| 3P Netting Indicator  |                                 |                                                    |                                              | _                    |                                              |                                              |                                              | Here 16 2022 1-52 PM                                             |                                                      |
| 3P Netting Indicator  |                                 | Last Modified Request Date                         | May 16, 2023 1:52 PH                         | May 16, 2023 1:52 PM | May 16, 2023 1:52 PM                         | May 16, 2023 1:52 PM                         | MBY 16, 2023 1152 PM                         | 1963 AV3 4V4-5 4154 111                                          | May 16, 2025 1:52 MM May                             |
| 3P Netting Indicator  |                                 | Last Modified Request Date                         | May 16, 2023 1:52 PH<br>May 16, 2023 1:52 PH | May 16, 2023 1:52 PM | May 16, 2023 1:52 PH<br>May 16, 2023 1:52 PH | May 16, 2023 1:52 PM<br>May 16, 2023 1:52 PM | May 16, 2023 1:52 PM<br>May 16, 2023 1:52 PM | May 16, 2023 1:52 PM                                             | May 16, 2023 1:52 PM May<br>May 16, 2023 1:52 PM May |

4. The promise Qty can be updated in batch by download and upload (which will be covered in section 3.3), but you may make spot updates in this workbench by typing

over the promised quantity. When a Promise Qty is updated, the **Save** button on the bottom right of the screen will be activated for you to click.

| () ><br>1/106     | DateRange *<br>May 22, 2023 - S | ep 4, 2023 Buyer<br>None                             | From Nor             | n Site<br>Ie           | To Ste<br>None       |                      | None Type            |                        | * D                 |
|-------------------|---------------------------------|------------------------------------------------------|----------------------|------------------------|----------------------|----------------------|----------------------|------------------------|---------------------|
| m Site<br>0916805 | To Site<br>EU<br>Europe         | Type Item<br>Forecast 336574-001<br>Assy, HDD CRU,SI | Auxiliary Key 2      | Auxiliary Key 3        |                      |                      |                      |                        |                     |
| llaboration       | Vendor Capacity                 | Waterfall                                            |                      |                        |                      |                      |                      |                        |                     |
| Sraph             |                                 |                                                      | 1                    |                        |                      |                      |                      |                        |                     |
|                   |                                 |                                                      | May 21 -<br>May 27   | May 28 -<br>Jun 03     | Jun 04 -<br>Jun 10   | Jun 11 -<br>Jun 17   | Jun 18 -<br>Jun 24   | Jun 25 -<br>Jul 01     | Jul 02 -<br>Jul 08  |
| m site            | 1000016803                      | Request Qty                                          | 100                  | 93                     | 97                   | 109                  | 106                  | 102                    | 99                  |
| te                | EU                              | Promise Qty 📕                                        | 110                  | 84                     | 87                   | 98                   | 95                   | 92                     | 89                  |
|                   | Forecast                        | Forecast Deviation ()                                | -10.0%               | -18.6%                 | -10.6%               | -10.0%               | -10.0%               | -10.0%                 | -10.00              |
|                   | 336574-001                      | Forecast Deviation Quantity ()                       |                      |                        |                      |                      |                      |                        | -10                 |
| ry_key 2          |                                 | Forecast History Request Deviation ()                |                      |                        |                      |                      |                      |                        |                     |
| ary_key 3         |                                 | Forecast History Promise Deviation ()                |                      |                        |                      |                      |                      |                        |                     |
| BRY UOM           | EACH                            | Buyer Reason Code                                    |                      |                        |                      |                      |                      |                        |                     |
| isony code        | Diarth maction molding          | Vendor Reason Code                                   | •)(                  | - ][                   | •                    | •                    | •                    | •)(                    | •                   |
| on Product Art    | -and -province as               | Comments                                             | View Comment         | View Comment           | View Comment         | View Comment         | View Connent         | View Comment           | View Comment        |
| on Product Att    |                                 | Focus                                                |                      |                        |                      |                      |                      |                        |                     |
| cting indicator   |                                 | Collaborative Ticket                                 | <b>+</b>             | <b>(+</b> )            | <b>(+</b>            | -                    | +                    | •                      | •                   |
|                   |                                 | Last Modified Request Date                           | May 16, 2023 1:52 PH | lay 16, 2023 1:52 PH / | lay 16, 2023 1:52 PM | May 16, 2023 1:52 PM | May 16, 2023 1:52 PM | May 16, 2023 1:52 PM M | ay 16, 2023 1:52 PM |
|                   |                                 | Last Modified Promise Date                           | May 16, 2023 1:52 PM | lay 16, 2023 1:52 PH / | Nay 16, 2023 1:52 PM | May 16, 2023 1:52 PM | May 16, 2023 1:52 PM | May 16, 2023 1:52 PM H | ay 16, 2023 1:52 PM |
|                   |                                 | Additional Data Measures                             |                      |                        |                      |                      |                      |                        |                     |
|                   |                                 |                                                      |                      |                        |                      |                      |                      |                        |                     |

## 3.3 Supplier Forecast Collaboration through "Search Order Forecast"

#### 3.3.1 Search Order Forecast

- 1. Search order forecast report will show the most recent key figure provided by HPE.
- 2. When there are multiple BPIDs under the same log in, user can use the Ship From Site filter to show the forecast for a specific BPID/site. When the From Site is left blank (default), the forecast for all available BPIDs/sites will be displayed.

| ters                                           |                                      |                                  |                                              |                                                                                                    |                                                  |                                                  |                                          |
|------------------------------------------------|--------------------------------------|----------------------------------|----------------------------------------------|----------------------------------------------------------------------------------------------------|--------------------------------------------------|--------------------------------------------------|------------------------------------------|
| * Forecast Date:                               | Oct 23, 2023                         | 10 Feb 5, 20                     | 024 🏙                                        | Forecast Number:                                                                                     |                                                  |                                                  |                                          |
| Buying Organization:                           |                                      | Q                                |                                              | Selling Organization:                                                                                | AMPHENOL INTERCONN                               | ECT PF 🗨                                         |                                          |
| Vendor Partner:                                |                                      | Q                                |                                              | Creation Organization:                                                                               |                                                  | Q                                                |                                          |
| Customer Of Buyer Organization:                |                                      | Q                                |                                              | Program:                                                                                             |                                                  | Q                                                |                                          |
| Item:                                          |                                      | Q                                |                                              | Product Group Level:                                                                                 |                                                  | Q                                                |                                          |
| Ship From Site:                                |                                      | Q                                |                                              | To Site:                                                                                             |                                                  | Q                                                |                                          |
| Ship From Location:                            |                                      | Q                                |                                              | Ship To Location:                                                                                    |                                                  | Q                                                |                                          |
| Ship From Site Resource:                       |                                      | e                                |                                              | Ship To Site Resource:                                                                               |                                                  | e                                                |                                          |
| From site Group Level.                         |                                      | Q                                |                                              | To site Group Level.                                                                                 |                                                  | Q                                                |                                          |
| Auxiliary Key 3:                               |                                      |                                  |                                              | Bucketization Policy:                                                                                | Weekly                                           |                                                  |                                          |
| Release Number:                                |                                      |                                  |                                              | State                                                                                                | Bisser Change Permet                             | ed 🗍 Buyer Confirmed With                        |                                          |
| Planner Code.                                  |                                      |                                  |                                              |                                                                                                    | Soft Promised<br>Vendor Confirmed Wit<br>Changes | Open<br>Vendor Change<br>Requested<br>Select All |                                          |
|                                                |                                      |                                  |                                              |                                                                                                    |                                                  |                                                  |                                          |
| -                                              |                                      |                                  |                                              |                                                                                                    |                                                  |                                                  |                                          |
| 122023_WEEKLY                                  | 2023-1                               | 12-18                            | 20230724                                     | Hewlett Packard Enterp                                                                               | rise 1RPR                                        | Fo                                               | precast                                  |
| 122023_WEEKLY<br>122023_WEEKLY                 | 2023-1<br>2023-1                     | 2-25                             | 20230724<br>20230724                         | Hewlett Packard Enterp<br>Hewlett Packard Enterp                                                     | rise 1RPR                                        | Fo                                               | orecast<br>precast                       |
| 22023_WEEKLY<br>122023_WEEKLY<br>112024_WEEKLY | 2023-1<br>2023-1<br>2024-0           | 12-18<br>12-25<br>11-01          | 20230724<br>20230724<br>20230724             | Hewlett Packard Enterp<br>Hewlett Packard Enterp<br>Hewlett Packard Enterp                           | rise IRPR<br>rise IRPR<br>rise IRPR              | Fe<br>Fe                                         | orecast<br>orecast<br>orecast            |
|                                                | 2023-1<br>2023-1<br>2024-0<br>2024-0 | 12-18<br>12-25<br>)1-01<br>11-08 | 20230724<br>20230724<br>20230724<br>20230724 | Hewlett Packard Enterp<br>Hewlett Packard Enterp<br>Hewlett Packard Enterp<br>Hewlett Packard Enterp | rise 1RPR<br>rise 1RPR<br>rise 1RPR<br>rise 1RPR | FG<br>FG<br>FG<br>FG                             | orecast<br>orecast<br>orecast<br>orecast |

3. Click on the download button to extract HPE's most current key figure values.

| Filters (edit): (Forecast Date: May | 22 2023 - Sep 4 2023][Customer: 1RPR][Bucketi | zation Policy: Weekly1     |            |                |                     |
|-------------------------------------|-----------------------------------------------|----------------------------|------------|----------------|---------------------|
| Forecast Number                     | Forecast Date                                 | Item Enterprise Name       | Item Name  | Ship From Site | Ship From Site Reso |
| 14082023_WEEKLY                     | 2023-08-14                                    | Hewlett Packard Enterprise | P11447-1A1 | 1036264002     |                     |
| 17072023_WEEKLY                     | 2023-07-17                                    | Hewlett Packard Enterprise | P51640-0A1 | 1036264002     |                     |
| 14082023_WEEKLY                     | 2023-08-14                                    | Hewlett Packard Enterprise | P51640-0A1 | 1036264002     |                     |
| 07082023_WEEKLY                     | 2023-08-07                                    | Hewlett Packard Enterprise | P51640-0A1 | 1036264002     |                     |
| 28082023_WEEKLY                     | 2023-08-28                                    | Hewlett Packard Enterprise | P51640-0A1 | 1036264002     |                     |
| 28082023_WEEKLY                     | 2023-08-28                                    | Hewlett Packard Enterprise | P43336-0A1 | 1036264002     |                     |
| 07082023_WEEKLY                     | 2023-08-07                                    | Hewlett Packard Enterprise | P03054-091 | 1036264002     |                     |
| 07082023_WEEKLY                     | 2023-08-07                                    | Hewlett Packard Enterprise | P03054-191 | 1036264002     |                     |
| 12062023_WEEKLY                     | 2023-06-12                                    | Hewlett Packard Enterprise | P03054-191 | 1036264002     |                     |
| 29052023_WEEKLY                     | 2023-05-29                                    | Hewlett Packard Enterprise | P03054-191 | 1036264002     |                     |
| 22052023_WEEKLY                     | 2023-05-22                                    | Hewlett Packard Enterprise | P03052-091 | 1036264002     |                     |
| 04092023_WEEKLY                     | 2023-09-04                                    | Hewlett Packard Enterprise | P03052-091 | 1036264002     |                     |
| 19062023_WEEKLY                     | 2023-06-19                                    | Hewlett Packard Enterprise | P03052-091 | 1036264002     |                     |
| 05062023_WEEKLY                     | 2023-06-05                                    | Hewlett Packard Enterprise | P03052-091 | 1036264002     |                     |
| 31072023_WEEKLY                     | 2023-07-31                                    | Hewlett Packard Enterprise | P03052-091 | 1036264002     |                     |
| 28082023_WEEKLY                     | 2023-08-28                                    | Hewlett Packard Enterprise | P03052-095 | 1036264002     |                     |

# **3.3.2 Download Order Forecast with request quantity and buyer comments**

1. On clicking **Download button**, "Processing" popup appears as highlighted right side of this screen.

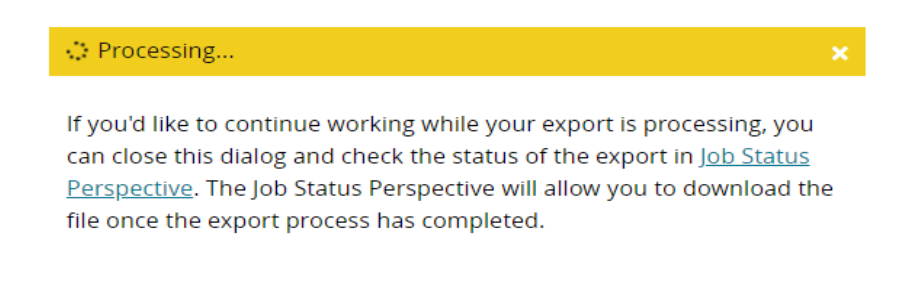

2. When the download process is complete, the processing popup will disappear. Now user will receive a Success window highlighting your file downloaded to your local computer.

| I territore Destrand Deservation | 074400.004 | 4000040047 |
|----------------------------------|------------|------------|
| ✓ Success                        |            | x          |

Your browser is now downloading the exported file.

 Now, you can locate the most recent download Order forecast file. The file name is "RPL.EnhancedBOFDetailsBuyer\_IntegFormat" Right click on the excel file icon as highlighted, then Click on the Show in Folder to locate the file in your local laptop.

| Forecast Number  | Forecest Date | Item Name  | Ship From Site | Ship To Site Resource | Ship To Enserprise            | Ship To Organization | Selling Enterprise Name      |
|------------------|---------------|------------|----------------|-----------------------|-------------------------------|----------------------|------------------------------|
| LADR2023_WEEKLY  | 2023-08-14    | P11447-1A1 | 1036264002     |                       | Hewlett Packard<br>Enterprise | IRPR                 | Eliant Inventory Logistics ( |
| 26062023,WEEKLY  | 2023-06-26    | P11447-1A1 | 1036264002     |                       | Hewlett Packard<br>Enterprise | 1RPR                 | Eliant Inventory Logistics I |
| 29052023, WEEKLY | 2023-05-29    | P11447-1A1 | 1036264002     |                       | Hewlett Packard<br>Enterprise | IRPR                 | Eliant Inventory Logistics   |
| 10072023_WEEKLY  | 2023-07-10    | P11447-1A1 | 1036264002     |                       | Hewlett Packard               | 1899                 | Eliant Inventory Logistics   |
| 22052023_WEEKLY  | 2023-05-22    | P11447-1A1 | 1036264002     |                       | Hewlett Packard<br>Enterprise | IRPR                 | Eliant Inventory Logistics   |
| 24072023_WEBLY   | 2023-07-24    | P11447-1A1 | 1036264002     |                       | Hewlett Packard<br>Enterprise | 1RPR                 | Eliant Inventory Logistics I |
| 20082023_WEEKLY  | 2023-08-28    | P11447-1A1 | 1036264002     |                       | Hewlett Packard<br>Enterprise | IRPR                 | Elant Inventory Logistics    |
| 19062023,WEEKLY  | 2023-06-19    | P11447-1A1 | 1036264002     |                       | Hewlett Packard<br>Enterprise | IRPR                 | Eliant inventory Logistics i |

**4.** Now, you can open the file and update vendor commit quantity against each forecast with request quantity. Vendor comments may be added as an option. See below image for file layout with input fields highlighted.

Note: Other fields should NOT be deleted or altered in any way before the template is uploaded, or the changes will cause the upload to fail.

| A1    | ▼ : × √ fx        | Promise Quantity |                |                      |                      |                |                     |                    |                  |                 |          | Ŷ               |
|-------|-------------------|------------------|----------------|----------------------|----------------------|----------------|---------------------|--------------------|------------------|-----------------|----------|-----------------|
|       |                   |                  |                |                      |                      |                |                     |                    | L                | м               |          |                 |
| 1 #F  | orecast Date Code | Forecast Date    | Release Number | Partner En Auxiliary | K Auxiliar Item Name | From Site Name | To Site Nai Request | t Q Buyer Comments | Promise Quantity | Vendor Comments | Quantity | L Buyer Aux Buy |
| 2 20  | 23-10-16_WEEKLY   | 10/16/2023       | 20230612       | Hewlett PaForecast   | 012474-001           | 1000023620     | 1A1E                | 96                 |                  |                 | EACH     | PCA             |
| 3 20  | 23-10-23_WEEKLY   | 10/23/2023       | 20230612       | Hewlett PaForecast   | 012474-001           | 1000023620     | 1A1E 1              | 03                 |                  |                 | EACH     | PCA             |
| 4 20  | 23-10-30_WEEKLY   | 10/30/2023       | 20230612       | Hewlett PaForecast   | 012474-001           | 1000023620     | 1A1E                | 90                 |                  |                 | EACH     | PCA             |
| 5 20  | 23-11-06_WEEKLY   | 11/6/2023        | 20230612       | Hewlett PaForecast   | 012474-001           | 1000023620     | 1A1E                | 94                 |                  |                 | EACH     | PCA             |
| 6 20  | 23-11-13_WEEKLY   | 11/13/2023       | 20230612       | Hewlett PaForecast   | 012474-001           | 1000023620     | 1A1E                | 98                 |                  |                 | EACH     | PCA             |
| 7 20  | 23-11-20_WEEKLY   | 11/20/2023       | 20230612       | Hewlett PaForecast   | 012474-001           | 1000023620     | 1A1E                | 95                 |                  |                 | EACH     | PCA             |
| 8 20  | 23-11-27_WEEKLY   | 11/27/2023       | 20230612       | Hewlett PaForecast   | 012474-001           | 1000023620     | 1A1E                | 97                 |                  |                 | EACH     | PCA             |
| 9 20  | 23-12-04_WEEKLY   | 12/4/2023        | 20230612       | Hewlett PaForecast   | 012474-001           | 1000023620     | 1A1E 1              | 05                 |                  |                 | EACH     | PCA             |
| 10 20 | 23-12-11_WEEKLY   | 12/11/2023       | 20230612       | Hewlett PaForecast   | 012474-001           | 1000023620     | 1A1E                | 99                 |                  |                 | EACH     | PCA             |
| 11 20 | 23-12-18_WEEKLY   | 12/18/2023       | 20230612       | Hewlett PaForecast   | 012474-001           | 1000023620     | 1A1E                | 97                 |                  |                 | EACH     | PCA             |
| 12 20 | 23-12-25_WEEKLY   | 12/25/2023       | 20230612       | Hewlett PaForecast   | 012474-001           | 1000023620     | 1A1E 1              | 02                 |                  |                 | EACH     | PCA             |
| 13 20 | 24-01-01_WEEKLY   | 1/1/2024         | 20230612       | Hewlett PaForecast   | 012474-001           | 1000023620     | 1A1E                | 98                 |                  |                 | EACH     | PCA             |
| 14 20 | 24-01-08_WEEKLY   | 1/8/2024         | 20230612       | Hewlett PaForecast   | 012474-001           | 1000023620     | 1A1E                | 97                 |                  |                 | EACH     | PCA             |
| 15 20 | 24-01-15_WEEKLY   | 1/15/2024        | 20230612       | Hewlett PaForecast   | 012474-001           | 1000023620     | 1A1E 1              | 00                 |                  |                 | EACH     | PCA             |
| 16 20 | 24-01-22_WEEKLY   | 1/22/2024        | 20230612       | Hewlett PaForecast   | 012474-001           | 1000023620     | 1A1E                | 91                 |                  |                 | EACH     | PCA             |
| 17 20 | 23-10-16_WEEKLY   | 10/16/2023       | 20230612       | Hewlett PaForecast   | 012489-001           | 1000023620     | 1A1E                | 90                 |                  |                 | EACH     | PCA             |
| 18 20 | 23-10-23_WEEKLY   | 10/23/2023       | 20230612       | Hewlett PaForecast   | 012489-001           | 1000023620     | 1A1E 1              | 08                 |                  |                 | EACH     | PCA             |
| 19 20 | 23-10-30_WEEKLY   | 10/30/2023       | 20230612       | Hewlett PaForecast   | 012489-001           | 1000023620     | 1A1E                | 90                 |                  |                 | EACH     | PCA             |
| 20 20 | 23-11-06_WEEKLY   | 11/6/2023        | 20230612       | Hewlett PaForecast   | 012489-001           | 1000023620     | 1A1E                | 95                 |                  |                 | EACH     | PCA             |
| 21 20 | 23-11-13_WEEKLY   | 11/13/2023       | 20230612       | Hewlett PaForecast   | 012489-001           | 1000023620     | 1A1E                | 91                 |                  |                 | EACH     | PCA             |
| 22 20 | 23-11-20_WEEKLY   | 11/20/2023       | 20230612       | Hewlett PaForecast   | 012489-001           | 1000023620     | 1A1E                | 95                 |                  |                 | EACH     | PCA             |
| 23 20 | 23-11-27_WEEKLY   | 11/27/2023       | 20230612       | Hewlett PaForecast   | 012489-001           | 1000023620     | 1A1E 1              | 03                 |                  |                 | EACH     | PCA             |
| 24 20 | 23-12-04_WEEKLY   | 12/4/2023        | 20230612       | Hewlett PaForecast   | 012489-001           | 1000023620     | 1A1E 1              | 02                 |                  |                 | EACH     | PCA             |
| 25 20 | 23-12-11_WEEKLY   | 12/11/2023       | 20230612       | Hewlett PaForecast   | 012489-001           | 1000023620     | 1A1E 1              | 08                 |                  |                 | EACH     | PCA             |
| 26 20 | 23-12-18_WEEKLY   | 12/18/2023       | 20230612       | Hewlett PaForecast   | 012489-001           | 1000023620     | 1A1E                | 98                 |                  |                 | EACH     | PCA             |
| 27 20 | 23-12-25_WEEKLY   | 12/25/2023       | 20230612       | Hewlett Pa Forecast  | 012489-001           | 1000023620     | 1A1E                | 98                 |                  |                 | EACH     | PCA             |
| 28 20 | 24-01-01_WEEKLY   | 1/1/2024         | 20230612       | Hewlett PaForecast   | 012489-001           | 1000023620     | 1A1E                | 93                 |                  |                 | EACH     | PCA             |
| 29 20 | 24-01-08_WEEKLY   | 1/8/2024         | 20230612       | Hewlett Pa Forecast  | 012489-001           | 1000023620     | 1A1E 1              | D4                 |                  |                 | EACH     | PCA             |
| 30 20 | 24-01-15_WEEKLY   | 1/15/2024        | 20230612       | Hewlett PaForecast   | 012489-001           | 1000023620     | 1A1E                | 92                 |                  |                 | EACH     | PCA             |
| 31 20 | 24-01-22_WEEKLY   | 1/22/2024        | 20230612       | Hewlett PaForecast   | 012489-001           | 1000023620     | 1A1E                | 99                 |                  |                 | EACH     | PCA             |
| 32 20 | 23-10-16_WEEKLY   | 10/16/2023       | 20230612       | Hewlett PaForecast   | 012726-001           | 1000023620     | 1A1E 1              | 10                 |                  |                 | EACH     | PCA             |
| 33 20 | 23-10-23_WEEKLY   | 10/23/2023       | 20230612       | Hewlett PaForecast   | 012726-001           | 1000023620     | 1A1E 1              | 09                 |                  |                 | EACH     | PCA             |
| 34 20 | 23-10-30_WEEKLY   | 10/30/2023       | 20230612       | Hewlett PaForecast   | 012726-001           | 1000023620     | 1A1E                | 95                 |                  |                 | EACH     | PCA             |
| 35 20 | 23-11-06_WEEKLY   | 11/6/2023        | 20230612       | Hewlett PaForecast   | 012726-001           | 1000023620     | 1A1E 1              | 10                 |                  |                 | EACH     | PCA             |
| 36 20 | 23-11-13_WEEKLY   | 11/13/2023       | 20230612       | Hewlett PaForecast   | 012726-001           | 1000023620     | 1A1E                | 98                 |                  |                 | EACH     | PCA             |
| 37 20 | 23-11-20 WEEKLY   | 11/20/2023       | 20230612       | Hewlett P: Forecast  | 012726-001           | 1000023620     | 1A1E                | 98                 |                  |                 | EACH     | PCA             |

- 5. Promise Quantity is the commit quantity which supplier is committing on behalf of their organization to customer HPE. Vendor Comments are optional.
- 6. Once done editing, click on the **save** button on the top left side of Excel sheet.

#### **3.3.3 Uploading Commits back to One Network**

- 1. Go back to One Network Search Order Forecast Collaboration UI
- 2. Click on the upload button as highlighted on the right side of this screen. Once the user clicks on upload a new pop-up window will appear.

| Search Order Forec                       | ast Collaboration                               |                                           |                    |                |                         | CR Order Forecast Collaborati<br>Cheryl_Roberts@SEAGATE C | on Vendor<br>ZLOUD SYSTEMS, INC. |
|------------------------------------------|-------------------------------------------------|-------------------------------------------|--------------------|----------------|-------------------------|-----------------------------------------------------------|----------------------------------|
| Q. Filters (edit): [Forecast Date: May 2 | 22, 2023 - Sep 4, 2023][Selling Organization: 5 | SEAGATE CLOUD SYSTEMS, INC.][Bucketizatio | on Policy: Weekly] |                |                         |                                                           |                                  |
| Forecast Number                          | Forecast Date                                   | Item Enterprise Name                      | Item Name          | Ship From Site | Ship From Site Resource | From Site Group Level                                     | To Site Group Level              |
| 22052023_WEEKLY                          | 2023-05-22                                      | Hewlett Packard Enterprise                | 336574-001         | 1000916805     |                         |                                                           | <u>^</u>                         |
| 29052023_WEEKLY                          | 2023-05-29                                      | Hewlett Packard Enterprise                | 336574-001         | 1000916805     |                         |                                                           |                                  |
| 05062023_WEEKLY                          | 2023-06-05                                      | Hewlett Packard Enterprise                | 336574-001         | 1000916805     |                         |                                                           |                                  |
| 12062023_WEEKLY                          | 2023-06-12                                      | Hewlett Packard Enterprise                | 336574-001         | 1000916805     |                         |                                                           |                                  |
| 19062023_WEEKLY                          | 2023-06-19                                      | Hewlett Packard Enterprise                | 336574-001         | 1000916805     |                         |                                                           |                                  |
| 26062023_WEEKLY                          | 2023-06-26                                      | Hewlett Packard Enterprise                | 336574-001         | 1000916805     |                         |                                                           |                                  |
| 03072023_WEEKLY                          | 2023-07-03                                      | Hewlett Packard Enterprise                | 336574-001         | 1000916805     |                         |                                                           |                                  |
| 10072023_WEEKLY                          | 2023-07-10                                      | Hewlett Packard Enterprise                | 336574-001         | 1000916805     |                         |                                                           |                                  |
| 17072023_WEEKLY                          | 2023-07-17                                      | Hewlett Packard Enterprise                | 336574-001         | 1000916805     |                         |                                                           |                                  |
| 24072023_WEEKLY                          | 2023-07-24                                      | Hewlett Packard Enterprise                | 336574-001         | 1000916805     |                         |                                                           |                                  |
| 31072023_WEEKLY                          | 2023-07-31                                      | Hewlett Packard Enterprise                | 336574-001         | 1000916805     |                         |                                                           |                                  |
| 07082023_WEEKLY                          | 2023-08-07                                      | Hewlett Packard Enterprise                | 336574-001         | 1000916805     |                         |                                                           | ,                                |
| 4                                        |                                                 |                                           |                    |                |                         |                                                           |                                  |
| Page: 1 more View                        | ing 1-50                                        |                                           |                    |                |                         | View Pivot Export                                         | to CSV Download Upload           |

3. The upload window will appear like listed on right side. Click on the link 'Choose file'

| Select | File to Upload                                                                                                    | ×      |
|--------|----------------------------------------------------------------------------------------------------|--------|
| Uploa  | id Type *                                                                                                    |        |
| Orde   | er Forecast Collaboration Buyer Upload                                                                                                    | ~      |
| Uploa  | nd File *                                                                                                    |        |
| Drag   | and drop a file here or Choose File                                                                                                    | Upload |
| Samp   | le Files                                                                                                    |        |
|        | Format Description File<br>Download this file to view the data structure (field name, field type,<br>maximum length, etc.) of an inbound interface. | *      |
|        | Template File                                                                                                    |        |

4. Select the file which the user wants to upload.

|       | File to Upload                                                                                                    |        |
|-------|----------------------------------------------------------------------------------------------------|--------|
| Uploa | d Type *                                                                                                    |        |
| Orde  | r Forecast Collaboration Buyer Upload                                                                                                    | ~      |
| Uploa | d File *                                                                                                    |        |
| RPL   | .EnhancedBOFDetailsBuyer_IntegFormat (2).csv 🗙                                                                                                    | Upload |
| Samp  | le Files                                                                                                    |        |
|       |                                                                                                    |        |
|       | Format Description File<br>Download this file to view the data structure (field name, field type,                                                                    |        |
|       | Format Description File<br>Download this file to view the data structure (field name, field type,<br>maximum length, etc.) of an inbound interface.                  | *      |
|       | Format Description File<br>Download this file to view the data structure (field name, field type,<br>maximum length, etc.) of an inbound interface.<br>Template File | *      |

5. The selected file will appear in the uploaded file section. Now perform the upload operation as highlighted.

| 🧿 Open                                                           |                                                                                                    |                                        |                          | ×      |
|------------------------------------------------------------------|----------------------------------------------------------------------------------------------------|----------------------------------------|--------------------------|--------|
| ← → < ↑                                                          | nis PC > Downloads >                                                                                    | v Ö ×                                  | Search Downloads         |        |
| Organize 🔻 New fold                                              | er                                                                                                    |                                        |                          | •      |
| ✓                                                                | Name                                                                                                    | Date modified                          | Туре                     | Size ^ |
| Desktop 🖈                                                        | RPL.EnhancedBOFDetailsBuyer_IntegFor                                                                    | 5, 19/2023 12:16 AM                    | Microsoft Excel Co       |        |
| <ul> <li>Documents *</li> <li>Pictures *</li> </ul>              | <ul> <li>Vesterday (5)</li> <li>O9InboundRequest.json (9)</li> <li>O9InboundRequest.json (8)</li> </ul> | 5/18/2023 4:05 PM<br>5/18/2023 4:05 PM | READY File<br>READY File |        |
| O.Delivery Item     I.Master Series                              | <ul> <li>O9InboundRequest.json (7)</li> <li>O9InboundRequest.json (6)</li> </ul>                        | 5/18/2023 4:05 PM<br>5/18/2023 4:05 PM | READY File<br>READY File | 22,8   |
| <ul> <li>Sales kick Off-20</li> <li>Sales kick Off-20</li> </ul> | <ul> <li>O9InboundRequest.json (5)</li> <li>✓ Earlier this week (11)</li> </ul>                         | 5/18/2023 4:04 PM                      | READY File               |        |
| <ul> <li>One Network Ente</li> <li>Projects - Custor </li> </ul> | RPLEnhancedBOFByEntityAndBucketizati                                                                    | 5/17/2023 7:23 PM                      | Microsoft Excel Co       | >      |
| File na                                                          | ne:                                                                                                    | ~ A                                    | II Files                 | ~      |
|                                                                  |                                                                                                    | L                                      | Open Ca                  | ncel   |

6. On update operation system will show message box as "Upload Initiated"

| 🔅 Upload                           | Initiated                                                         |                                               |                                               | >                            |
|------------------------------------|-------------------------------------------------------------------|-----------------------------------------------|-----------------------------------------------|------------------------------|
| Your uple<br>to monit<br>of any pr | oad has been initiat<br>or the processing o<br>oblems in your inp | ed. Please visit<br>f this file, which<br>ut. | the <u>Job Status Per</u><br>may report error | <u>spective</u><br>s in case |
|                                    |                                                                   |                                               |                                               |                              |
|                                    |                                                                   |                                               |                                               |                              |

7. Eventually "Success" message will appear on the One Network page.

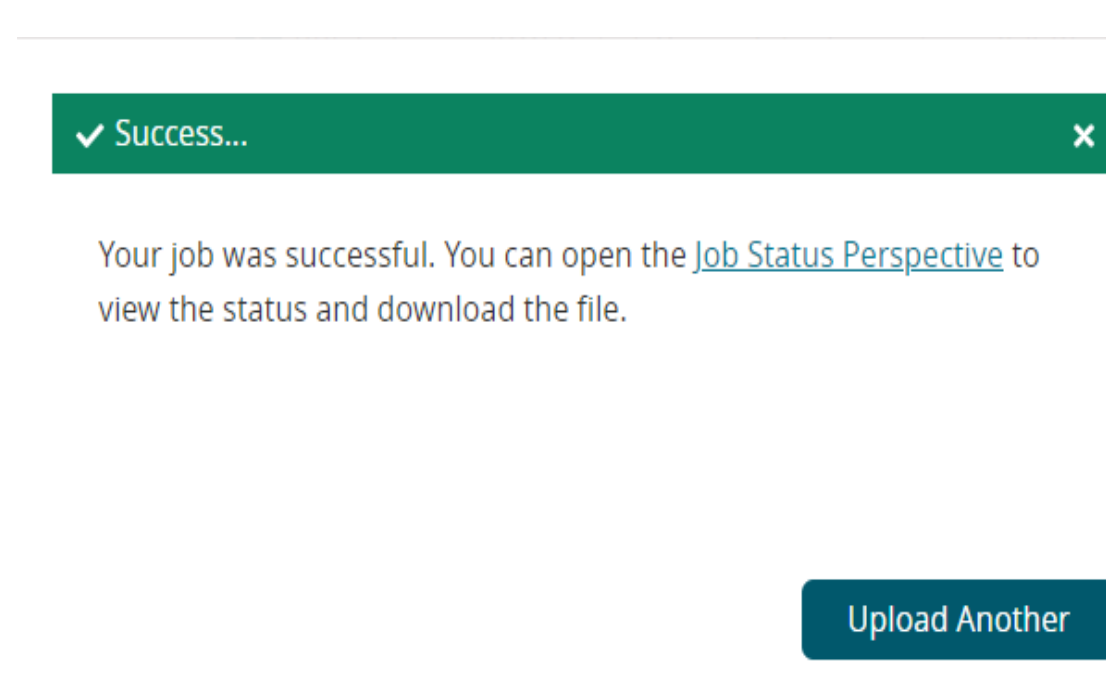

- 8. Once the commit file is updated it will appear in the same screen against the user performed date.
- 9. Green tick mark represents status of the successful load of vendor commit back to One Network.

| one        | Order Forecast Coll                     | aboration Buy       | er Upload            | ★ 8 × =                                                   | Greg McIntosh<br>OrderForecast Collaboration Planner<br>Greg McIntosh@SEAGATE CLOUD SYSTEM | IS, INC. |
|------------|-----------------------------------------|---------------------|----------------------|-----------------------------------------------------------|--------------------------------------------------------------------------------------------|----------|
| Home       |                                         |                     |                      | New                                                       | Upload Q Search                                                                            |          |
| Switch     | All Jobs Uploads Exp<br>V Today, May 23 | oorts Batch Jobs Ni | EO Prescriptions NEC | Invocations                                               |                                                                                            |          |
| =          | Errors (File Size)                      | Job Start           | Job End              | File Name (File Size)                                     | Inbound Interface                                                                          | Version  |
| Menus/Favs | 0                                       | 3:37 PM             | 3:37 PM              | RPL.EnhancedBOFDetailsBuyer_IntegFormat_(2).csv_b (93 KB) | RPL.EnhancedBucketizedOrderForecastBuyer_IB                                                | 2.0      |
|            | 0                                       | 3:14 PM             | 3:14 PM              | RPL.EnhancedBOFDetailsBuyer_IntegFormat.csv_9d3e (862 KB) | RPL.EnhancedBucketizedOrderForecastBuyer_IB                                                | 2.0      |
|            | 0                                       | 3:07 PM             | 3:07 PM              | RPL:EnhancedBOFDetailsBuyer_IntegFormat.csv_1627 (857 KB) | RPL.EnhancedBucketizedOrderForecastBuyer_IB                                                | 2.0      |
|            | 0                                       | 3:04 PM             | 3:04 PM              | RPL.EnhancedBOFDetailsBuyer_IntegFormat.csv_07b2f(857 KB) | RPL.EnhancedBucketizedOrderForecastBuyer_IB                                                | 2.0      |
|            | <ul> <li>Yesterday, May 22</li> </ul>   |                     |                      |                                                           |                                                                                            |          |
|            | Errors (File Size)                      | Job Start           | Job End              | File Name (File Size)                                     | Inbound Interface                                                                          | Version  |
|            |                                         |                     |                      | No results<br>No results were received.                   |                                                                                            |          |
|            | > Older                                 |                     |                      |                                                           |                                                                                            |          |

#### 3.3.4 Validating commits in UI

- 1. Go back to Search Order Forecast Collaboration screen as shown below.
- 2. In Search order Forecast Collaboration report under Promise Quantity, commit performed by Vendor should appear. They are the same values which vendor has

updated in the local Excel sheet file name

(RPL.EnhancedBOFDetailsBuyer\_IntegFormat").

3. If there are any vendor comments, they can be located in the Vendor comments field highlighted.

| Q, Filters (ed          | it): (Forecast Date: | May 22, 2023 - Sep 4 | 4, 2023][Bucke | etization Policy: \   | Veekly]            |                          |                 | 1                 |       |                |                         |
|-------------------------|----------------------|----------------------|----------------|-----------------------|--------------------|--------------------------|-----------------|-------------------|-------|----------------|-------------------------|
| uest Prom<br>ntity Quan | ise<br>tity Type     | Partner Name         | State          | Bucketizati<br>Policy | on Quantity<br>UOM | Buyer Comments           | Vendor Comments | Buyer Reason Code | Focus | Release Number | Last Modified Request D |
| 100                     | Forecast             | 1000916805           | Open           | Weekly                | EACH               | This is a random comment |                 |                   | No    | 20230520       | May 16, 2023 1:52 PM    |
| 93                      | Forecast             | 1000916805           | Open           | Weekly                | EACH               |                          |                 |                   | No    | 20230520       | May 16, 2023 1:52 PM    |
| 97                      | Forecast             | 1000916805           | Open           | Weekly                | EACH               |                          |                 |                   | No    | 20230520       | May 16, 2023 1:52 PM    |
| 109                     | Forecast             | 1000916805           | Open           | Weekly                | EACH               |                          |                 |                   | No    | 20230520       | May 16, 2023 1:52 PM    |
| 106                     | Forecast             | 1000916805           | Open           | Weekly                | EACH               |                          |                 |                   | No    | 20230520       | May 16, 2023 1:52 PM    |
| 102                     | Forecast             | 1000916805           | Open           | Weekly                | EACH               |                          |                 |                   | No    | 20230520       | May 16, 2023 1:52 PM    |
| 99                      | Forecast             | 1000916805           | Open           | Weekly                | EACH               |                          |                 |                   | No    | 20230520       | May 16, 2023 1:52 PM    |
| 96                      | Forecast             | 1000916805           | Open           | Weekly                | EACH               |                          |                 |                   | No    | 20230520       | May 16, 2023 1:52 PM    |
| 93                      | Forecast             | 1000916805           | Open           | Weekly                | EACH               |                          |                 |                   | No    | 20230520       | May 16, 2023 1:52 PM    |
| 90                      | Forecast             | 1000916805           | Open           | Weekly                | EACH               |                          |                 |                   | No    | 20230520       | May 16, 2023 1:52 PM    |
| ~                       |                      | *****                | ····           | mate.                 | -                  |                          |                 |                   |       | 20220520       | 10.000 0000 00000       |

## 4. Alert Subscriptions

Every day, events occur continuously within the Control Tower. To assist with management, users may subscribe to event-based alerts that are triggered when events occur (or in some cases, when expected events do not occur).

- **Event-based alerts** are computed and initiated when a defined event occurs.
- **Time-based alerts** are configured, computed, and initiated using a time-based computation. These alerts can be created for either impending events to allow corrective action or past events for reporting and informational purposes.

| one                      | Order Forecast Collaboration Dashb.            | llaboration Dashk                            | board | d          |            |                   |          |        |                                                                                                    |               |             |                   | B      | =               |
|--------------------------|------------------------------------------------|----------------------------------------------|-------|------------|------------|-------------------|----------|--------|----------------------------------------------------------------------------------------------------|---------------|-------------|-------------------|--------|-----------------|
| <b>Q</b><br>Search       | DateRange *<br>May 22, 2023 - Sep 4, 202       | 23 Buyer<br>None                             |       |            |            | From Site<br>None |          |        | To Site<br>None                                                                                                    |               | I           | Auxiliary<br>None | (Key 1 |                 |
| Home<br>Alerts<br>Switch | Search menu items                              | hiline Workbench                             | Ord   | der Foreca | st Collabo | oration We        | orkbench |        | Bee bring of the bring of the b | ef pret brief | ti te ao or | pration Histo     | y      |                 |
| mendariana               | 🛊 Favorites 🔹 🕨                                | Item                                         |       |            |            |                   |          | ŝ      |                                                                                                    | endor Promi   | se Short l  | By Buyer          |        |                 |
|                          | i E Frequently Visited ><br>■ Quick Links >    | Alert Inbox<br>Alert Summary                 | 1     |            | 1          | ŭ.<br>E           | Ì        |        |                                                                                                    |               | 1RPR        | 200               | 400    | 600             |
|                          | Replenishment ><br>Administration ><br>Tools > | Alert Subscriptions                          | 20    | 25         | 30         | 35                | 40       | 45     | 50                                                                                                    |               |             |                   |        | Critical Period |
|                          |                                                | New EDI Subscription                         | od    | Free Free  |            |                   |          |        |                                                                                                    |               |             |                   |        |                 |
|                          | <ul> <li>Viewing 1-4 of 42</li> </ul>          | New EDI Partnership<br>List EDI Partnerships |       |            |            |                   |          | Export | to CSV                                                                                                    |               |             |                   |        |                 |
|                          | Collaboration Tickets By                       | Manage EDI Queue                             |       |            |            |                   |          |        | <b>≈</b> c                                                                                                    | ollaboration  | Tickets B   | y Buyer           |        |                 |

## 4.1 Creating Alerts

Users can perform the following Alert Subscription related activities from the Tools menu in the One Network UI:

• **Create Alert Subscription:** To Create Alert Subscription, from the tools Menu, Click **Alert Subscription**. The New Alert Subscription tab appears.

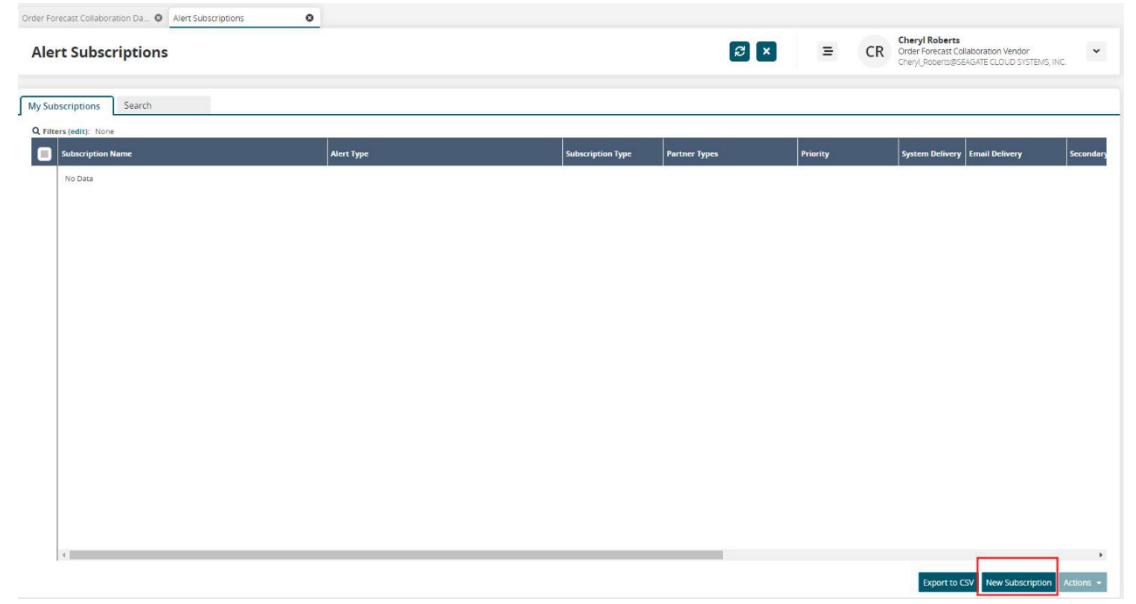

| 4 Subscription Name:                                                                                                    |                                                                      |           |            |             |                |          |                   |             |
|----------------------------------------------------------------------------------------------------|----------------------------------------------------------------------|-----------|------------|-------------|----------------|----------|-------------------|-------------|
| * Category:                                                                                                    | Appointment Reque                                                    | est       |            |             |                | ~        |                   |             |
| * Alert Type:                                                                                                    | Update Notes Alert                                                   |           |            |             |                | ~        |                   |             |
| Publish:                                                                                                    |                                                                      |           |            |             |                |          |                   |             |
|                                                                                                    | <ol> <li>When Published, c</li> </ol>                                | other use | ers in you | r enterpris | e can "join" t | his subs | scription to rece | eive alerts |
|                                                                                                    |                                                                      |           |            |             |                |          |                   |             |
| Active:                                                                                                    |                                                                      |           |            |             |                |          |                   |             |
| Active:                                                                                                    |                                                                      |           |            |             |                |          |                   |             |
| Active:<br>Type                                                                                                    |                                                                      |           |            |             |                |          |                   |             |
| Active:<br>Type<br>* Subscription Type:                                                                                                    | ✓ Regular Subscription                                               | 'n        | ~          |             |                |          |                   |             |
| Active:<br>Type<br>* Subscription Type:<br>Email Delivery Option:                                                                                 | Regular Subscription                                                 | n 🗸       | *          |             |                |          |                   |             |
| Active:<br>Type<br>* Subscription Type:<br>Email Delivery Option:<br>Mobile Delivery Option:                                                      | Regular Subscription<br>None<br>None                                 | n<br>V    | ~          |             |                |          |                   |             |
| Active:<br>Type<br>* Subscription Type:<br>Email Delivery Option:<br>Mobile Delivery Option:<br>System Delivery:                                  | <ul> <li>Regular Subscription</li> <li>None</li> <li>None</li> </ul> | en<br>V   | ~          |             |                |          |                   |             |
| Active:<br>Type<br>* Subscription Type:<br>Email Delivery Option:<br>Mobile Delivery Option:<br>System Delivery:<br>ert Digest Delivery Schedule: | Regular Subscription<br>None<br>None                                 | en<br>V   | Ý          |             |                |          |                   |             |
| Active:<br>Type<br>* Subscription Type:<br>Email Delivery Option:<br>Mobile Delivery Option:<br>System Delivery:<br>ert Digest Delivery Schedule: | Regular Subscription<br>None<br>None                                 | en<br>V   | ×          |             |                |          |                   |             |

In the **Subscription Name** box, type a name for the new Alert subscription.

From the **Category** drop–down list, select a category option for the new alert subscription.

| My Dashboard      | Alert Subscriptions                     | Vendor Requested Purchase Ord     New Subscr                                   | iption O |                   |                                                            |                |
|-------------------|-----------------------------------------|--------------------------------------------------------------------------------|----------|-------------------|------------------------------------------------------------|----------------|
| Vendor Req        | uested Purchase Or                      | der Change                                                                     | e ×      | ≡ <sup>O</sup> AE | Admin Eaton<br>Buyer Supply Chain Admin<br>ONE@Eaton@Eaton | *              |
| Alert Information |                                         |                                                                                |          |                   |                                                            |                |
|                   | Subscription Name: Vendor Requested     | d Purchase Order Change                                                        |          |                   |                                                            |                |
| Neo Dashbo        | * Category: Order                       |                                                                                |          |                   |                                                            |                |
|                   | * Alert Type: Vendor Requested          | I Purchase Order Change                                                        |          |                   |                                                            |                |
|                   | Publish:                                |                                                                                |          |                   |                                                            |                |
|                   | Active?:                                | a, other users in your encerprise can join ons subscription to receive alerts. |          |                   |                                                            |                |
|                   | Priority:                               | <b>v</b>                                                                       |          |                   |                                                            | 1              |
| Alert Type        |                                         |                                                                                |          |                   |                                                            |                |
|                   | Subscription Type: Regular Subscription | ion 👻                                                                          |          |                   |                                                            |                |
| Em                | all Delivery Option: None               | ×                                                                              |          |                   |                                                            |                |
| 500010            | System Delivery:                        |                                                                                |          |                   |                                                            |                |
| Alert Diges       | t Delivery Schedule:                    | Q                                                                              |          |                   |                                                            |                |
| Alert Filters     |                                         |                                                                                |          |                   |                                                            |                |
| Plar              | nner Code:                              |                                                                                |          |                   |                                                            | 1              |
| В                 | ayer Code:                              |                                                                                |          |                   |                                                            |                |
|                   |                                         |                                                                                |          |                   |                                                            | and the second |

#### Alert Type:

For notification by email, under **Alert Type**, select the **Email** option. When this particular event is triggered, associated people in the email will get notified. Below is a sample of how the email address will be provided for the alert subscription.

| Alerts S               | ubscription ×                                                 |                                   |
|------------------------|---------------------------------------------------------------|-----------------------------------|
| Alert Information      |                                                               |                                   |
| 4 * Subscription Name: |                                                               |                                   |
| * Category:            | Appointment Request                                           | ~                                 |
| * Alert Type:          | Update Notes Alert                                            | *                                 |
| Publish:               |                                                               |                                   |
|                        | When Published, other users in your enterprise can "join" thi | s subscription to receive alerts. |
| Active:                |                                                               |                                   |
| Alert Type             |                                                               |                                   |
| * Subscription Type:   | Regular Subscription                                          |                                   |
| Email Delivery Option: | Email 🗸                                                       |                                   |
|                        | maildummy@onenetwork.com                                      |                                   |

I

| Mobile Delivery Option:         | Alternate Email | ~ |
|---------------------------------|-----------------|---|
| System Delivery:                | <b>v</b>        |   |
| Alert Digest Delivery Schedule: |                 | Ð |

#### Subscription types:

- a) Regular Subscription: If regular subscription is used only the Users within the same enterprise would be able to subscribe to the alert.
- b) Partner Recommendation: If partner recommendation is used, it will also let partners use the same subscription. This allows partners to subscribe to existing alerts instead of generating their own Alert subscriptions.

None: No Email alert will be sent.

**Email:** The default email address where the alert will be sent appears to the right of the list.

Alternate Email: In the box that appears to the right of the email list, type the alternate email address for alerts.

Select a Mobile option using the procedure as described in the previous step.

If the alert email should go to the Alert Inbox, select the **System Delivery** check box. If the Alert email should go to the addresses specified, clear the **system** delivery check box.

## 4.2 Alert Subscription Flow

Once the change is submitted, an Alert will be generated and shown in the Alert summary portlet. Click the alert to receive details on what values were changed for the given alert criteria.

#### Alert Inbox:

| ne         | Order Forecast Collaboration Da  Alert Subscriptions |            | <b>3</b> ×                              |
|------------|------------------------------------------------------|------------|-----------------------------------------|
| arch       | My Subscriptions Search                              |            |                                         |
| <b>*</b>   | Q Filters (edit): None                               | *          |                                         |
| me         | Subscription Name                                    | Alert Type | Subscription Type Partner Types Priorit |
| erts       | No Data                                              |            |                                         |
| ו 🖃<br>tch |                                                      |            |                                         |
| ;/Favs     | Q Search menu items                                  |            |                                         |
|            | ★ Favorites >                                        |            |                                         |
|            | I Frequently Visited >                               |            |                                         |
|            | Quick Links > Alert Inbox                            |            |                                         |
|            | Replenishment > Alert Subscriptions                  |            |                                         |
|            | Administration > Integration Subscriptions           |            |                                         |
|            | Tools  Message Status                                |            |                                         |
|            | New EDI Subscription                                 |            |                                         |
|            | List EDI Subscriptions                               |            |                                         |
|            | New EDI Partnership                                  |            |                                         |
|            | List EDI Partnerships                                |            |                                         |
|            |                                                      |            |                                         |

Click on the subject line of the alert to access alert details.

## 5. Support Tools

## 5.1 Message Queue Monitoring

Users can manage Message queues under Tools ->Integration Queues.

The User can manage message queues by logging in as External Support role under that customer.

Also, a user with an Instance Admin role has access to message queues across all customers.

| 1 | Queue Name                            | Enterorise | Item   | Paused | Pending | Currently Processing                                                                                                    | Completed | Total |
|---|---------------------------------------|------------|--------|--------|---------|----------------------------------------------------------------------------------------------------|-----------|-------|
|   | ISQ ChainorCustody                    | CustomerA  | Outbox | NO     |         | Contraction of the second of the second of t | U         | 1     |
|   | ISQ_CollaborationShipment             | CustomerA  | Outbox | No     | C       | 5                                                                                                    | 0         |       |
|   | ISQ Confirmed                         | CustomerA  | Outbox | No     | (c      | )                                                                                                    | 11        | 1     |
|   | ISQ_ContainerTrackingShipment         | CustomerA  | Outbox | No     | C       |                                                                                                    | 0         |       |
|   | ISQ_ExecutionShipment                 | CustomerA  | Outbox | No     | C       |                                                                                                    | 0         | (     |
|   | ISQ_MarketMaker                       | CustomerA  | Outbox | No     | C       | 5                                                                                                    | 0         | 1     |
|   | ISQ_MultiModelShipment                | CustomerA  | Outbox | No     | C       | )                                                                                                    | 0         |       |
|   | ISQ_OrderMgmt                         | CustomerA  | Outbox | No     | C       | )                                                                                                    | 0         |       |
|   | ISQ_PlanningShipement                 | CustomerA  | Outbox | No     | C       |                                                                                                    | 0         | (     |
|   | ISQ SchedulingShipment                | CustomerA  | Outbox | No     | C       | 5                                                                                                    | 0         |       |
|   | ISQ Shipmentheaderconfired            | CustomerA  | Outbox | No     | (c      | )                                                                                                    | 0         | (     |
|   | ISQ_test                              | CustomerA  | Outbox | No     | C       |                                                                                                    | 11        | 1     |
|   | ISQ_test1                             | CustomerA  | Outbox | No     | C       |                                                                                                    | 0         | (     |
|   | <u>UploadInboundInterfaceCsvFiles</u> | CustomerA  | Inbox  | No     | C       | 3                                                                                                    | 0         | (     |
|   | UploadInboundInterfaceCsvFiles/error  | CustomerA  | Outbox | No     | C       | )                                                                                                    | 0         | 1     |

| ilters (edit): [Queue Name: IS | SQ_Confirmed][State: Pending,Processed,Running,Removed From Queue,Failed | ][Created After: 02/04/2019] |                      |                      |              |        |
|--------------------------------|--------------------------------------------------------------------------|------------------------------|----------------------|----------------------|--------------|--------|
| Creation Date                  | ▼ File                                                                   | Interface                    | Dequeue Initiated    | Dequeue Completed    | Result Queue | Result |
| 02/06/2019 06:39 EST           | TMS.MovementOutboundv2.0 10.3.4.139 8099 2019020606391                   | TMS.MovementOutbound (2.0)   | 02/06/2019 06:39 EST | 02/06/2019 06:39 EST |              |        |
| 02/06/2019 06:34 EST           | Http://www.ementOutboundv2.0 10.3.4.139 8099 2019020606342               | TMS.MovementOutbound (2.0)   | 02/06/2019 06:34 EST | 02/06/2019 06:34 EST |              |        |
| 02/06/2019 06:19 EST           | TMS.MovementOutboundv2.0 10.3.4.139 8099 2019020606192                   | TMS.MovementOutbound (2.0)   | 02/06/2019 06:19 EST | 02/06/2019 06:19 EST |              |        |
| 02/06/2019 05:48 EST           | TMS.MovementOutboundv2.0 10.3.4.139 8099 2019020605482                   | TMS.MovementOutbound (2.0)   | 02/06/2019 05:48 EST | 02/06/2019 05:48 EST |              |        |
| 02/06/2019 04:16 EST           | TMS.MovementOutboundv2.0 10.3.4.139 8099 2019020604161                   | TMS.MovementOutbound (2.0)   | 02/06/2019 04:16 EST | 02/06/2019 04:16 EST |              |        |
| 02/06/2019 02:21 EST           | TMS.MovementOutboundv2.0 10.3.4.139 8099 2019020602215                   | TMS.MovementOutbound (2.0)   | 02/06/2019 02:21 EST | 02/06/2019 02:21 EST |              |        |
| 02/06/2019 00:42 EST           | TMS.MovementOutboundv2.0 10.3.4.139 8099 2019020600421                   | TMS.MovementOutbound (2.0)   | 02/06/2019 00:42 EST | 02/06/2019 00:42 EST |              |        |
| 02/05/2019 01:36 EST           | TMS.MovementOutboundv2.0 10.3.4.139 8099 2019020501363                   | TMS.MovementOutbound (2.0)   | 02/05/2019 01:36 EST | 02/05/2019 01:36 EST |              |        |
| 02/05/2019 01:04 EST           | TMS.MovementOutboundv2.0 10.3.4.139 8099 2019020501043                   | TM5.MovementOutbound (2.0)   | 02/05/2019 01:04 EST | 02/05/2019 01:04 EST |              |        |
| 02/05/2019 00:58 EST           | TMS.MovementOutboundv2.0 10.3.4.139 8099 2019020500581                   | TMS.MovementOutbound (2.0)   | 02/05/2019 00:58 EST | 02/05/2019 00:58 EST |              |        |
| 02/05/2019 00:58 EST           | TMS.MovementOutboundv2.0 10.3.4.139 8099 2019020500581                   | TMS.MovementOutbound (2.0)   | 02/05/2019 00:58 EST | 02/05/2019 00:58 EST |              |        |

Users can access the error queue to see all error files and check the error file to see what exactly caused the error. Also, customer users can configure alert subscriptions for error files and get alerted.

| rt Information                                                                      |                            |                 |                             |                            |
|-------------------------------------------------------------------------------------|----------------------------|-----------------|-----------------------------|----------------------------|
| * Subscription Name:                                                                | Message Queue Issues       |                 |                             |                            |
| * Category:                                                                         | Standard ValueChain        |                 |                             | ~                          |
| * Alert Type:                                                                       | IntegrationMessageMon      | itor            |                             | ~                          |
| Publish:                                                                            | 0                          |                 |                             |                            |
| (                                                                                   | When Published, other      | users in your e | nterprise can "join" this s | ubscription to receive ale |
| Active:                                                                             | 2                          |                 |                             |                            |
| ert Type                                                                            |                            |                 |                             |                            |
| A Cohemistica Torres                                                                | Printer Printer and        |                 |                             |                            |
| - Subscription type.                                                                | Regular Subscription       | *               |                             |                            |
| Mobile Delivery Option:                                                             | None                       |                 |                             |                            |
| Sustem Delivery                                                                     | None                       | ×               |                             |                            |
| ert Digest Delivery Schedule:                                                       | 8                          | Ð               |                             |                            |
| ere orgest o entery seneatie.                                                       |                            | ~               |                             |                            |
| t Filters                                                                           |                            |                 |                             |                            |
| * Run Month:                                                                        | Every Month                |                 | 🗍 lanuar                    | CV.                        |
| 0                                                                                   | February                   |                 | March                       |                            |
| 6                                                                                   | April                      |                 | May                         |                            |
| 0                                                                                   | June Arrente               |                 | Uly                         | mbar                       |
|                                                                                     | •                          |                 |                             |                            |
| * Kun Day:                                                                          | Monday                     |                 | U Sunda                     | av                         |
| 6                                                                                   | Wednesday                  |                 | Thurs                       | day                        |
| 0                                                                                   | Friday                     |                 | Sature                      | iay                        |
|                                                                                     | 4                          |                 |                             |                            |
| * Run Hour:                                                                         | Every Hour                 |                 | 00                          |                            |
| 0                                                                                   | 01                         |                 | 02                          |                            |
|                                                                                     | 05                         |                 | 06                          |                            |
| r.                                                                                  | 4 07                       |                 | - no                        |                            |
| * Run Minute:                                                                       | 00                         |                 | 05                          |                            |
| 6                                                                                   | 10                         |                 | 15                          |                            |
|                                                                                     | 20                         |                 |                             |                            |
|                                                                                     |                            |                 |                             |                            |
| /alidate messages created<br>the last N minut                                       | d in<br>tes:               |                 |                             |                            |
| Message Queu                                                                        | ies:                       |                 | Ð                           |                            |
| message queu                                                                        |                            |                 | ~                           |                            |
| * Execute                                                                           | As:                        |                 | Q                           |                            |
| Inbound Interfaces (comr                                                            | ma-                        |                 |                             |                            |
| seperate                                                                            | ed):                       |                 |                             |                            |
| Interface Versi                                                                     | on:                        |                 |                             |                            |
| Client File Nar                                                                     | ne:                        |                 |                             |                            |
| * Create Alert with Prior                                                           | ity                        | ~               |                             |                            |
| cicate Alert with Phor                                                              | ny.                        | -               |                             |                            |
| inimum Expected Messag                                                              | ges:                       |                 |                             |                            |
| Max Age For Unproces:<br>Messages(In Mir                                            | sed<br>ns):                |                 |                             |                            |
| Aax Allowed Message Size                                                            | (In<br>(B):                |                 |                             |                            |
| Vin Allowed Message Size                                                            | (In<br>(B):                |                 |                             |                            |
| Max Processing Errors<br>Messa                                                      | Per<br>ge:                 |                 |                             |                            |
|                                                                                     | •                          |                 |                             |                            |
| Ax Allowed Processing Er<br>Result File (In K                                       | ror<br>(B):                |                 |                             |                            |
| Ax Allowed Processing Er<br>Result File (In K<br>lin Allowed KB Processed I<br>Minu | ror<br>(B):<br>Per<br>ite: |                 |                             |                            |

#### 5.1.1 Message Details

While Message queues allow quick access of error queues and check the error files, **Message Details** provides more flexibility in analyzing the errors. Message details need to be enabled by queue and optionally by inbound interface name (like shipment inbound interface).

Message details captures additional "record-level" information for integration messages to go along with the "message-level" information captured in the Message model.

- Message Details report is set up based on a transaction like a shipment or order
- The report allows to search the details inside the messages and work on error messages

#### 5.1.2 Message Reprocessing

Message Details also supports corrective messages.

- Corrective Messages are used to modify and resubmit erroneous records from processed integration files
- To create a new corrective message, click the "Start New Corrective Message" button. This will take you to a form page where you will be permitted to modify these records, then submit for processing

| Message Id                              | Message Created      | Record<br>Identifier | Processing<br>State | Error Message |
|-----------------------------------------|----------------------|----------------------|---------------------|---------------|
| eb37-164c-b4b2-41c7-9656-06e7-ca2a-ca0c | Sep 6. 2017 12:40 PM | 1                    | SUCCESS             |               |
| eb37-164c-b4b2-41c7-9656-06e7-ca2a-ca0c | Sep 6. 2017 12:40 PM | 2                    | SUCCESS             |               |
| eb37-164c-b4b2-41c7-9656-06e7-ca2a-ca0c | Sep 6. 2017 12:40 PM | 3                    | SUCCESS             |               |
| eb37-164c-b4b2-41c7-9656-06e7-ca2a-ca0c | Sep 6. 2017 12:40 PM | 4                    | SUCCESS             |               |
| eb37-164c-b4b2-41c7-9656-06e7-ca2a-ca0c | Sep 6. 2017 12:40 PM | 5                    | SUCCESS             |               |
| eb37-164c-b4b2-41c7-9656-06e7-ca2a-ca0c | Sep 6, 2017 12:40 PM | 6                    | SUCCESS             |               |
|                                         |                      |                      |                     |               |

## 6. Glossary

| Enterprise | In a value chain, represents a company consisting of organizations, users, roles, and other entities.                                                                                                    |
|------------|----------------------------------------------------------------------------------------------------|
| RTVN       | Real Time Value Network (One Network Solution)                                                                                                    |
| SVOT       | Single Version of Truth (By having all parties into ONE Network)                                                                                                    |
| PIV        | Projected Inventory View                                                                                                    |
| OTIF       | On time in Full (Matrix for KPIs)                                                                                                    |
| NEO        | The personification of One Networks Artificial Intelligence bot. <b>NEO</b> uses autonomous algorithms executing against the real time SVOT, with the ability to sense, respond, and make intelligent decisions and execute those decisions autonomously. There are three types of <b>NEO</b> : |
|            | NEO UI: A user experience where NEO can engage with the user. Has Interactive algorithms called NEO prescriptions.                                                                                                    |
|            | Autonomous NEO: Large scale analysis based on user defined rules used to solve problems for areas decision support cannot handle.                                                                                                    |
|            | Network NEO: Coordinates multiple enterprises around a single objective.                                                                                                    |
|            | NEO has multiple flows to facilitate solution executions:                                                                                                    |
|            | Autonomous: NEO defined the optimal solution based on user defined rules and automatically executes the decision.                                                                                                    |
|            | Invoke NEO: When a user decides to initiate a NEO cycle to analyze the network and identify problems/resolutions.                                                                                                    |
|            | <u>NEO Prescriptions</u> : NEO identifies problems/solutions and proposes options to the user when has final determination on which solution to pursue.                                                                                                    |
| Equipment  | Various forms of conveyances for goods movement. (Examples: van, flatbed, reefer, and such)                                                                                                    |
| Favorites  | A named set of search parameters available from a drop-down list. After<br>performing a search, users can name the search and save it to the Favorites list.<br>When a favorite search is selected from the list, the search is executed, and the<br>results appear in the respective tab       |

| In-transit | A shipment that has been picked up by a carrier and is on its way to its destination                                                                        |
|------------|----------------------------------------------------------------------------------------------------|
| Itinerary  | A sequence of shipment legs representing the overall shipment                                                                                               |
| Leg        | A part of a shipment itinerary that travels on a single carrier and mode of transportation. In the scenario of a Shipment having only one Leg, Shipment and |

|                         | Shipment Legs are interchangeable, and ONE will not be creating any Legs underneath                                                                                                    |
|-------------------------|----------------------------------------------------------------------------------------------------|
| LLP                     | Lead Logistics Service Provider. Party that oversees the freight for customer not necessarily owning any transportation themselves.                                                                                                    |
| Load                    | A shipment of goods that constitute a full truckload (FTL) from origin to destination                                                                                                    |
| LTL                     | An abbreviation for Less-than-Truckload. A method of shipping smaller shipments that is often more affordable than truckload. In most cases, CWT rates are used to determine the cost of service                                                                                                    |
| Mode                    | The method by which cargo is sent. Examples of mode include full truckload (FTL), less than truckload (LTL), ocean, air, and rail                                                                                                    |
| Movement                | A delivery of one or multiple shipment legs performed by the same carrier on the same rate.                                                                                                    |
| Multi-Modal<br>Shipment | Any shipment having multiple legs. Also known as Parent Shipment                                                                                                    |
| Organization            | In a value chain, a business unit within an enterprise typically consisting of stores and DCs                                                                                                    |
| Pallet                  | A portable platform generally made of wood, for the storing or transportation of freight                                                                                                    |
| Pickup Date             | Specified day of the week to start the movement of goods                                                                                                    |
| Pickup Time             | Specified hour of the day for the acceptance of goods by the carrier                                                                                                    |
| Platform                | A multi-enterprise platform for building and operating intelligent business network<br>solutions. It consists of an SDK for building and configuring the application, a set<br>of reusable business modules, the Command Center user interface, and an<br>integration framework with support for numerous protocols and formats. |

| POD                                  | Port of Discharge/Port of Debarkation/Destination Port                                                                                                    |
|--------------------------------------|----------------------------------------------------------------------------------------------------|
| POE                                  | Port of Entry/Port of Embarkation/Origin Port/Port of Loading                                                                                                    |
| Rate                                 | The cost negotiated between a 3PL and carrier for a specific route and equipment type                                                                                                    |
| Region                               | Geographic grouping made by users that can then be used to define routes                                                                                                    |
| Shipment                             | A shipment of goods from origin to destination. (Does not necessarily constitute a full truckload.)or Transaction that describes the actual delivery of goods                                      |
| Shipment Leg                         | A part of a shipment itinerary that travels on a single carrier and mode of transportation.                                                                                                    |
| Shipment Line<br>Number              | Reference number that identifies packages in the shipment.                                                                                                    |
| Site                                 | In a value chain, a place within an organization where physical inventory is stored<br>or routed through, typically consisting of stores, DCs, third-party warehouses, and<br>cross-dock locations |
| Stop                                 | In truckload shipments, a location at which the carrier will stop to pick up or deliver freight on the way to the final destination                                                                |
| Stop Line                            | A pickup or delivery operation in a movement                                                                                                    |
| Template                             | Information saved from a shipment that can then be reused at a later date                                                                                                    |
| Tender                               | A request made by a 3PL to a carrier requesting the transportation of goods at a specified cost or rate.                                                                                           |
| Tender List                          | List of carriers automatically generated by the routing guide based on the origin, destination, and equipment of the tender                                                                        |
| Tender Strategy                      | Mechanism for the selecting and ordering carriers and the distribution of tenders                                                                                                    |
| Third Party<br>Logistics<br>Provider | A company that manages outsourced freight from one or more companies.<br>Examples are brokers and freight forwarders. Commonly referred to as a 3PL                                                |
| тмѕ                                  | Abbreviation for Transportation Management System                                                                                                    |
| Tracking Event                       | Status update for a shipment                                                                                                    |

| Transit Time  | The number of hours/days needed for a carrier to transport the cargo from origin to destination                                                                              |
|---------------|----------------------------------------------------------------------------------------------------|
| User          | An individual performing an action in a value chain                                                                                                    |
| Visibility    | System access to information about shipments, tenders, or capacities with which a user is concerned                                                                          |
| Volume        | The amount of space occupied by cargo measured in cubic units (generally either feet or meters). Serves as a major component in calculating the freight costs of a shipment. |
| Weight Breaks | A defined weight that gives a threshold for switching between two modes                                                                                                    |